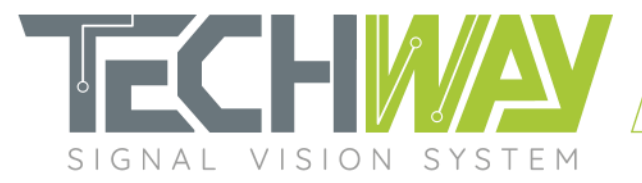

# **APPLICATION NOTE**

EAGLE\_16-125-RBC

AN2101

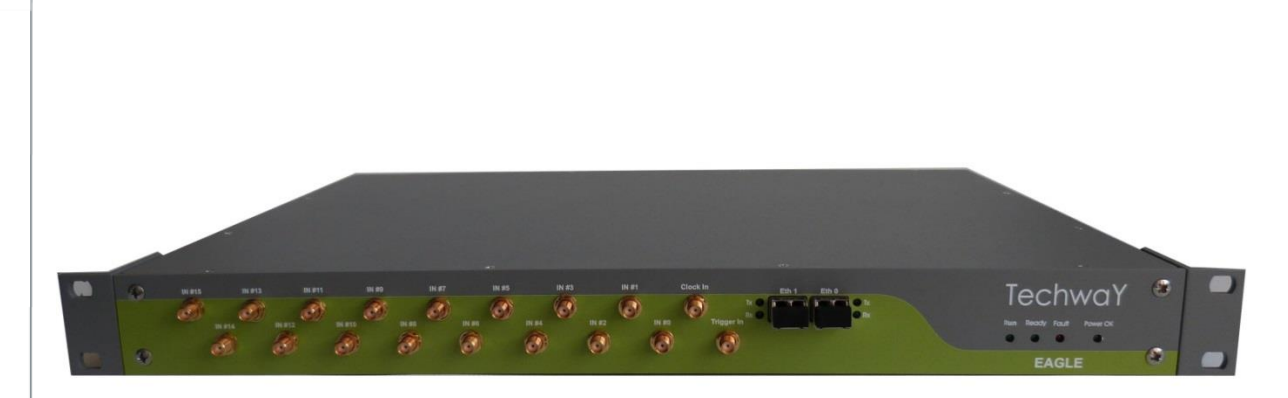

Date: December 9, 2020

Revision: 2.0

🖪 🗜 🗞 🛞 🛛 www.techway.fr

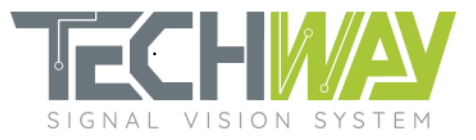

## **Review tracker**

| Revision | Date (MM/DD/YY) | Details of change   | Writer |
|----------|-----------------|---------------------|--------|
| 1.0      | 11/21/2016      | Creation            | BMA    |
| 2.0      | 07/29/2019      | New graphic charter | ERO    |

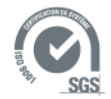

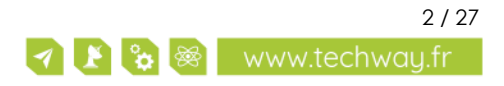

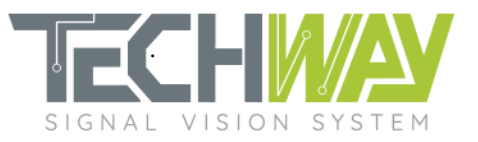

## Contents

| 1 Applicable documents                              | 5  |
|-----------------------------------------------------|----|
| 1.1 TECHWAY documents                               | 5  |
| 2 Warning                                           |    |
| 3 Scope of document                                 |    |
| 4 Designing EAGLE_16-125 wide band DDC's processing | 7  |
| 4.1 DDC filtering specifications                    | 7  |
| 4.1.1 FIR filter                                    | 7  |
| 4.1.1.1 Filter design                               | 7  |
| 4.1.1.2 FIR configuration                           | 9  |
| 4.1.2 Second stage: Additional decimation           | 9  |
| 4.1.2.1 Decimation configuration                    | 9  |
| 5 DDC Filtering frequency response verification     | 11 |
| 5.1 EAGLE_16-125 configuration                      | 11 |
| 5.1.1 Acquisition parameters                        | 11 |
| 5.1.2 Filtering parameters                          | 11 |
| 5.1.3 Network configuration                         | 13 |
| 5.2 Results                                         | 13 |
| 6 APPENDIX                                          | 15 |
| 6.1 FIR filter coefficient set coe file             | 15 |
| 6.2 SNMP configuration script                       | 23 |
| 6.3 MATLAB design script                            | 25 |
| 7 Support information                               | 27 |

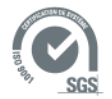

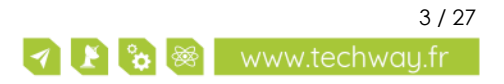

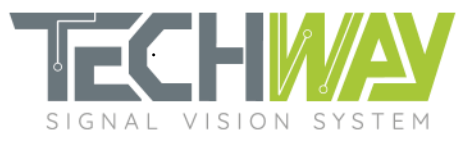

## **Tables**

| Table 1: TECHWAY documents                                | _ 5 |
|-----------------------------------------------------------|-----|
| Table 2: Central frequencies of the Processing Units' DDS | 11  |
| Table 3: Processing Units outputs' results                | 14  |

## **Figures**

| Figure 1: EAGLE_16-125 wide band DDC                                       | 6  |
|----------------------------------------------------------------------------|----|
| Figure 2: Filter specifications                                            | 7  |
| Figure 3: FIR gain Bode diagram                                            |    |
| Figure 4: FIR pass-band ripple                                             |    |
| Figure 5: FIR filter's coefficient set loading through WEB interface       |    |
| Figure 6: SNMP commands example for FIR coefficient file loading           | 9  |
| Figure 7: Post-filtering decimation setting through WEB interface          | 10 |
| Figure 8: SNMP commands for additional decimation setting                  | 10 |
| Figure 9: Acquisition parameters                                           | 11 |
| Figure 10: Processing Unit (PU) number 0 configuration                     | 12 |
| Figure 11: Configuration summary of the five processing units              | 12 |
| Figure 12: Network configuration                                           | 13 |
| Figure 13: Complex signal modulus spectrums from processing units' outputs | 13 |

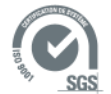

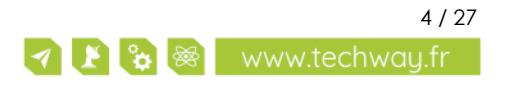

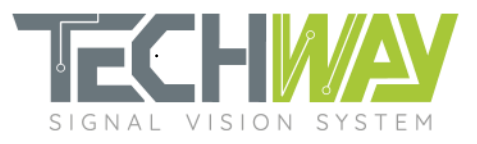

# **1** APPLICABLE DOCUMENTS

## 1.1 **TECHWAY** documents

#### Table 1: TECHWAY documents

| Ref. | Title                                                 | Origin  | Document ID |
|------|-------------------------------------------------------|---------|-------------|
| [T1] | EAGLE_16-125 user manual                              | TECHWAY | UM2100      |
| [T2] | EAGLE_16-125's wide band user manual of WEB interface | TECHWAY | UM2113      |
| [T3] | EAGLE_16-125's wide band user manual of SNMP agent    | TECHWAY | UM2126      |
| [T4] | EAGLE_16-125's user manual of TEA API                 | TECHWAY | UM2130      |
| [T5] | Document list for EAGLE_16-125                        | TECHWAY | UM2199      |

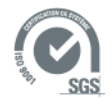

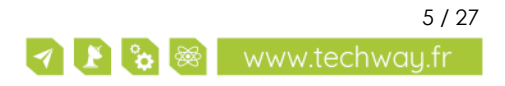

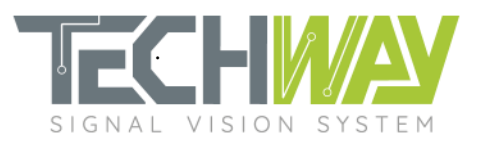

# 2 WARNING

INFORMATION AND FIGURES SUBJECT TO CHANGE WITHOUT PRIOR NOTICE.

USER ASSUMES ENTIRE RISK FOR THE USE OF THE PRODUCT.

TECHWAY SHALL NOT BE HELD LIABLE FOR ANY SYSTEM DAMAGE, DATA LOSS OR OTHER DAMAGES RESULTING FROM THE USE OR MISUSE OF THE PRODUCT.

# **3** SCOPE OF DOCUMENT

EAGLE\_16-125 allows users to tune decimation and frequency response of the DDC to fit a wide range of applications.

When configured with wide band baseline **BL\_EAGLE\_REBECCA\_FWx\_SWy**, EAGLE\_16-125's DDC looks like in *Figure 1*.

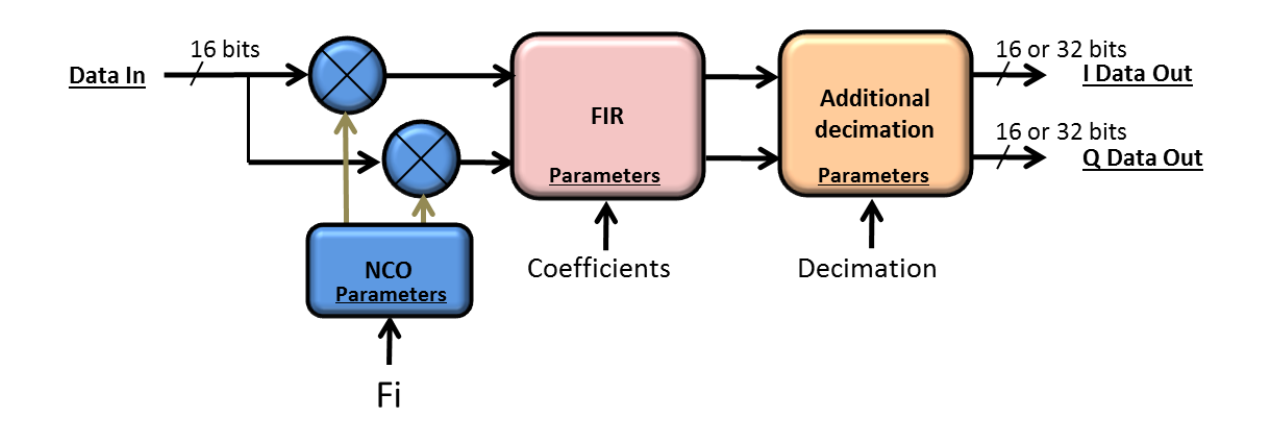

Figure 1: EAGLE\_16-125 wide band DDC

Here are the parameters which are customizable:

- DDS's central frequency
- FIR filter's frequency response
- Additional decimation

This application note presents how to configure the DDC to fit a specific need.

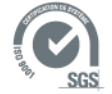

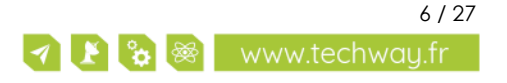

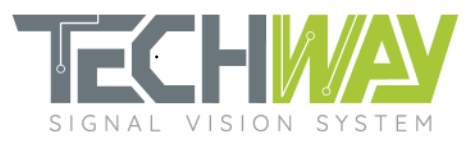

# 4 DESIGNING EAGLE\_16-125 WIDE BAND DDC'S PROCESSING

### 4.1 DDC filtering specifications

Through this application notes, a filter will be designed. This filter will have the following specifications:

- Sample frequency (fs): 100 MHz
- Decimation: 16
- Pass-band ripple: 0.1 dB
- Cutoff frequency: 2 MHz
- Stop-band frequency: 3MHz
- Stop-band attenuation: 100 dB

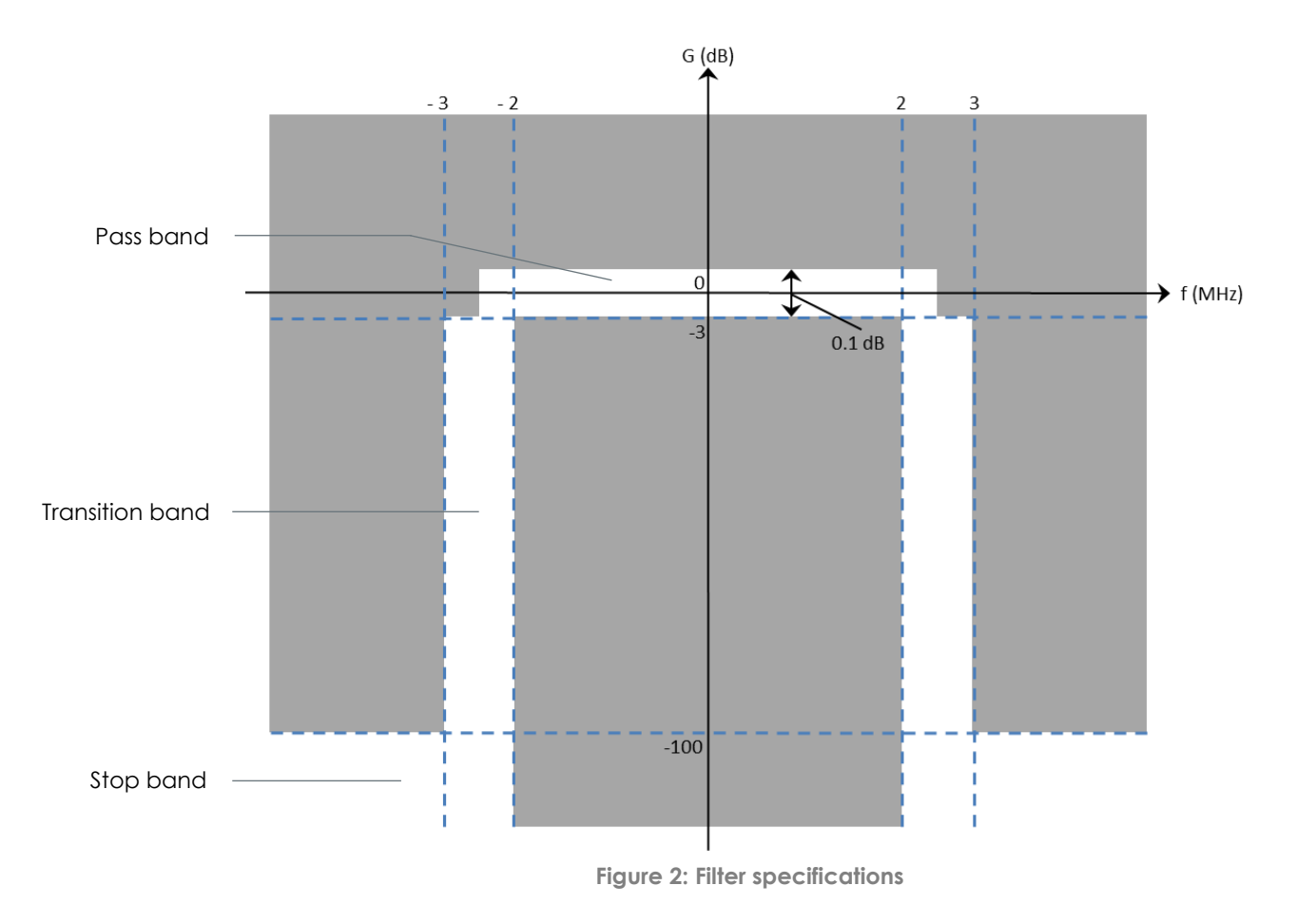

#### 4.1.1 FIR filter

#### 4.1.1.1 Filter design

The FIR filter (for Finite Impulse Response filter) is a decimate-by-8 410-taps symmetric FIR filter.

Here are the chosen parameters for this example FIR:

- Decimation: 8 (fixed)
- Cutoff frequency: 2 MHz
- Pass-band ripple: 0.1 dB
- Stop band attenuation: 100 dB

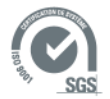

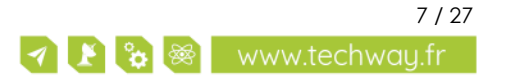

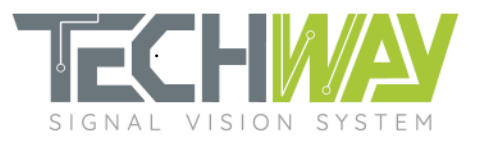

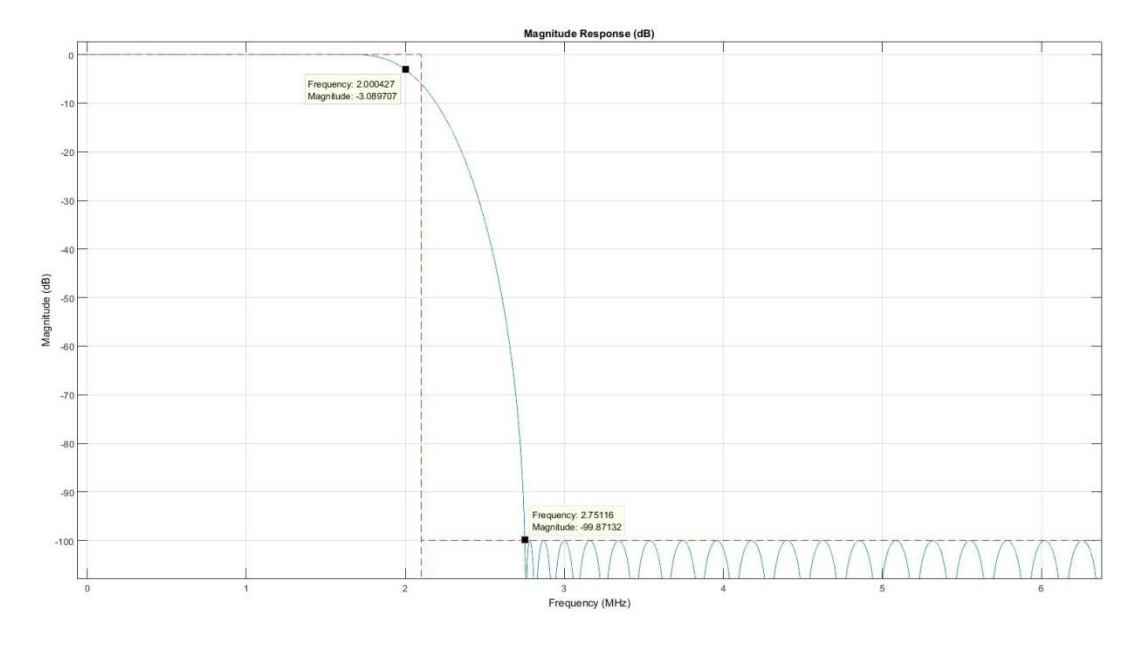

#### With these parameters, the FIR has the following frequency response which meets the specification:

Figure 3: FIR gain Bode diagram

By looking at the pass-band ripple of the FIR, we can tell that the specifications are met as well (*Figure* 4).

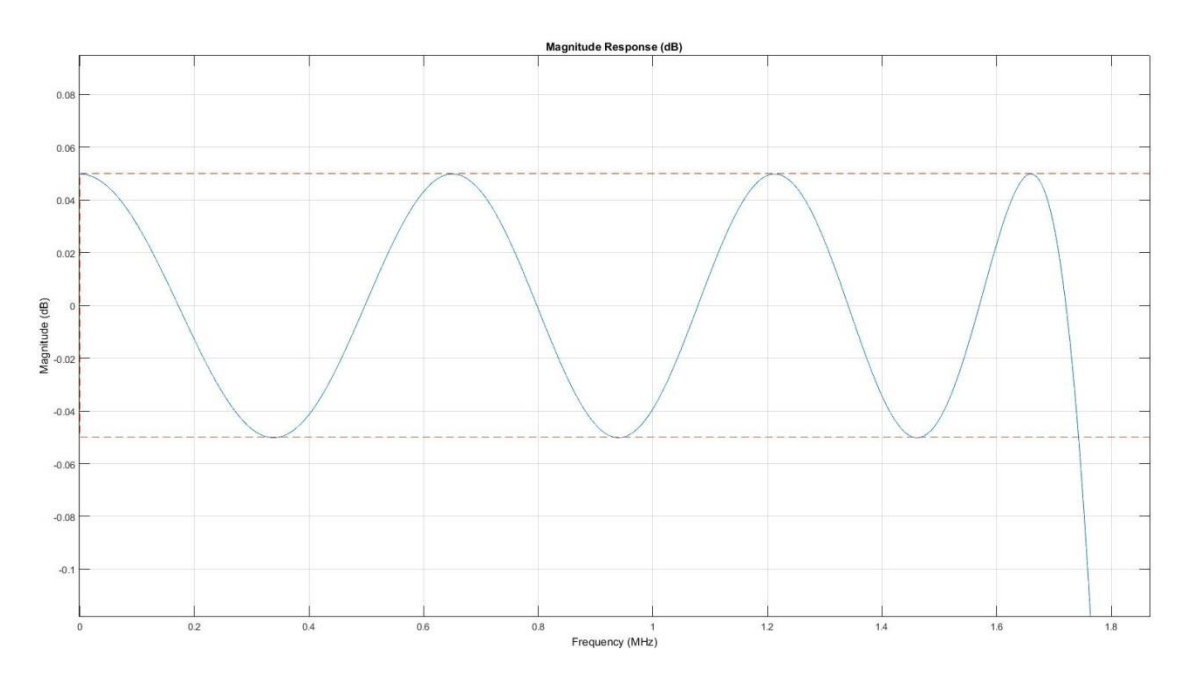

Figure 4: FIR pass-band ripple

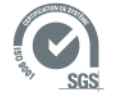

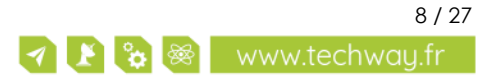

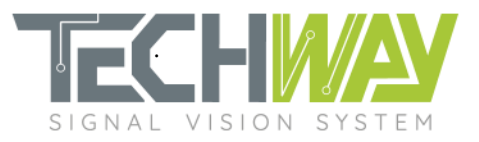

#### 4.1.1.2 FIR configuration

FIR filter's frequency response can be adjusted by loading a custom coefficient set. This set can be loaded either through the WEB interface (*Figure 5*) or by an SNMP command (*Figure 6*). Coefficient set have to be provided respecting Xilinx filter coefficient format with file extension ".coe" (see the Appendix section at the end of this document).

|                            | FIR Coefficients                                           |
|----------------------------|------------------------------------------------------------|
| Load COE file ?            | Parcourir Aucun fichier sélectionné.                       |
|                            | COE file (read-only) - Expand / Collapse                   |
| 0                          | COL IIIC (ICad-Only) - Expand / Collapse                   |
| <pre>. Digital filte</pre> | er coefficients for Xilinx FIR implementation using Xilinx |
| Coregen.                   | obtitiottabb for Arrink fix inpresendences doing Arrink    |
|                            |                                                            |
|                            |                                                            |
| Radix = $10$ :             |                                                            |
| Coefficient Wid            | ith = 25:                                                  |
| CoefData = -19             | 2.                                                         |
| -1454,                     |                                                            |
| -1968,                     |                                                            |
| -2578,                     |                                                            |
| -3290,                     |                                                            |
| -4107,                     |                                                            |
| -5030,                     |                                                            |
| -6059,                     |                                                            |
| -7188,                     |                                                            |
| -8411,                     |                                                            |
| -9717,                     |                                                            |
| -11091,                    |                                                            |
| -12513,                    |                                                            |
| -13962,                    |                                                            |
| -15410,                    |                                                            |
| -16825,                    |                                                            |
| -18174,                    |                                                            |
| -19416,                    |                                                            |
| -20511,                    |                                                            |
| -21413,                    |                                                            |
| -22077,                    |                                                            |
| -22453,                    |                                                            |
| -22494,                    |                                                            |
| -22133,                    |                                                            |
| -21303,                    |                                                            |
| -19390                     |                                                            |
| -16095                     |                                                            |
| -13229                     |                                                            |
| -9775.                     |                                                            |
| -5723.                     |                                                            |
| -1073.                     |                                                            |
| 1162                       |                                                            |

Figure 5: FIR filter's coefficient set loading through WEB interface

echo "FIR coefficient loading" IP=192.168.0.253 pu\_num=0 coefile=\$(cat ../Rebecca\_fs\_100\_MHz\_fc\_2000\_kHz.coe) snmpset -v 1 -r 0 -t 15 -c public \${IP} 1.3.6.1.4.1.35959.5.2.3.\${pu\_num}.8.0 s "\$coefile"

Figure 6: SNMP commands example for FIR coefficient file loading

### 4.1.2 Second stage: Additional decimation

#### 4.1.2.1 Decimation configuration

As the FIR filter has a fixed decimation factor of 8, an additional decimation is available in order to obtain the required 16 decimation factor. This additional decimation decimates FIR's output by a factor between 1 and 8, which narrows DDC output bandwidth and reduce its output rate.

Additional decimation configuration can be made either through the EAGLE\_16-125 WEB interface (Figure 7) or via an SNMP command (Figure 8).

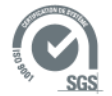

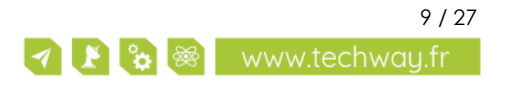

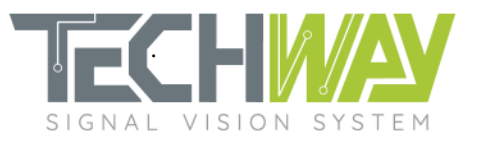

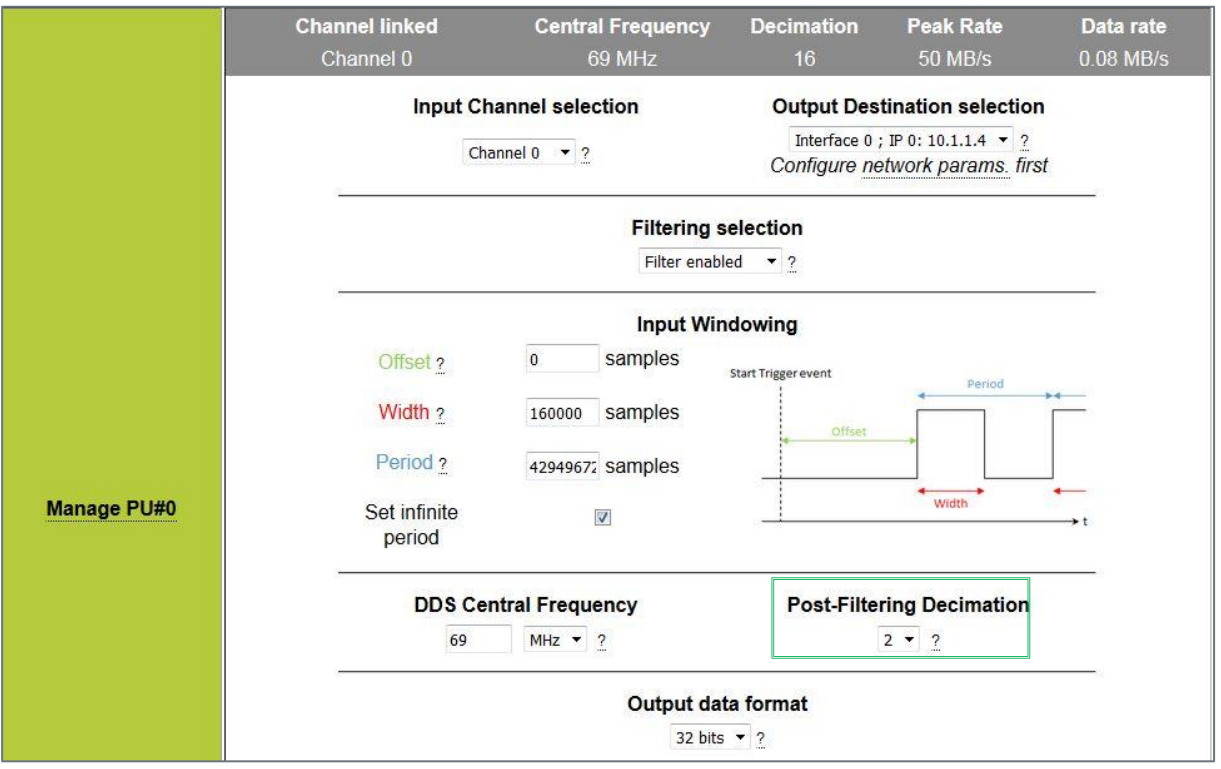

Figure 7: Post-filtering decimation setting through WEB interface

echo "DDC additional\_decimation setting" IP=192.168.0.253 pu\_num=0 additional\_decimation=2 snmpset -v 1 -r 0 -t 15 -c public \${IP} 1.3.6.1.4.1.35959.5.2.3.\${pu\_num}.7.0 i \${additional\_decimation}

Figure 8: SNMP commands for additional decimation setting

#### <u>Note:</u>

It is important to configure the decimation factor prior to configure windowing **width**. Decimation factor value is used by EAGLE\_16-125 to calculate the real windowing width, which includes DDC filter's rise time, which depends on the decimation factor.

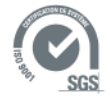

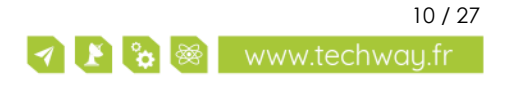

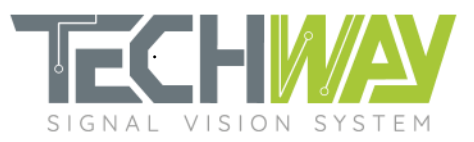

## **5 DDC FILTERING FREQUENCY RESPONSE VERIFICATION**

To verify the frequency response of the previously designed filter, the EAGLE\_16-125 wide band will be fed with a 70 MHz signal on analog input n°0. This input will be mapped to processing units 0 to 4 so as to each processing unit can treat a specific frequency range, each by using a different demodulation frequency. The sampling frequency will be 100 MHz.

We are going to see how to configure the EAGLE\_16-125 to do this verification.

### 5.1 EAGLE\_16-125 configuration

#### 5.1.1 Acquisition parameters

Acquisition parameters consist in several configurations:

- sampling clock frequency
- trigger edge and sampling clock (internal or external)
- trigger electrical standard

| Sampling Frequency ?      | 10000000 Hz Current: 100.000849 MHz    |                                |  |
|---------------------------|----------------------------------------|--------------------------------|--|
| Canture mode a            | Edge: capture at trigger RISING edge 🔹 |                                |  |
| Capture mode ?            | Clock san                              | npling source External clock 🝷 |  |
| Trigger electrical std. ? |                                        | LVPECL 🔻                       |  |

Figure 9: Acquisition parameters

<u>Note:</u>

It is important to configure the sampling clock frequency **prior** to configure the DDS frequencies (*Figure* 9). Sampling clock frequency is used by EAGLE\_16-125 to calculate the configuration values which will be applied to the DDS.

Now that the acquisition parameters are set, filtering can be configured.

#### 5.1.2 Filtering parameters

In order to verify the filter's frequency response in one recording session, five processing units are used simultaneously. On the first five processing units (PU [0...4]), central frequencies of the DDS are set to observe filter attenuation at different frequencies (*Erreur ! Source du renvoi introuvable*.).

| PU number | f <sub>DDS</sub> (MHz) | Frequency of interest (MHz) |
|-----------|------------------------|-----------------------------|
| 0         | 69                     | 1                           |
| 1         | 68                     | 2                           |
| 2         | 67.5                   | 2.5                         |
| 3         | 67                     | 3                           |
| 4         | 65                     | 5                           |

#### Table 2: Central frequencies of the Processing Units' DDS

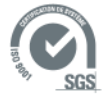

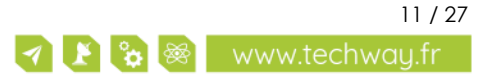

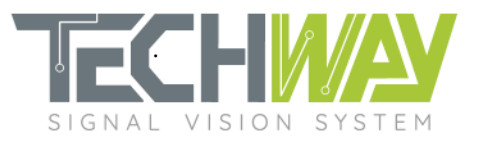

In order to have a decent FFT, widths of the windowing on the five processing units are set to get 10 000 I/Q complex output samples. We do not use any offset, and the period is set to infinity (*Figure 10*).

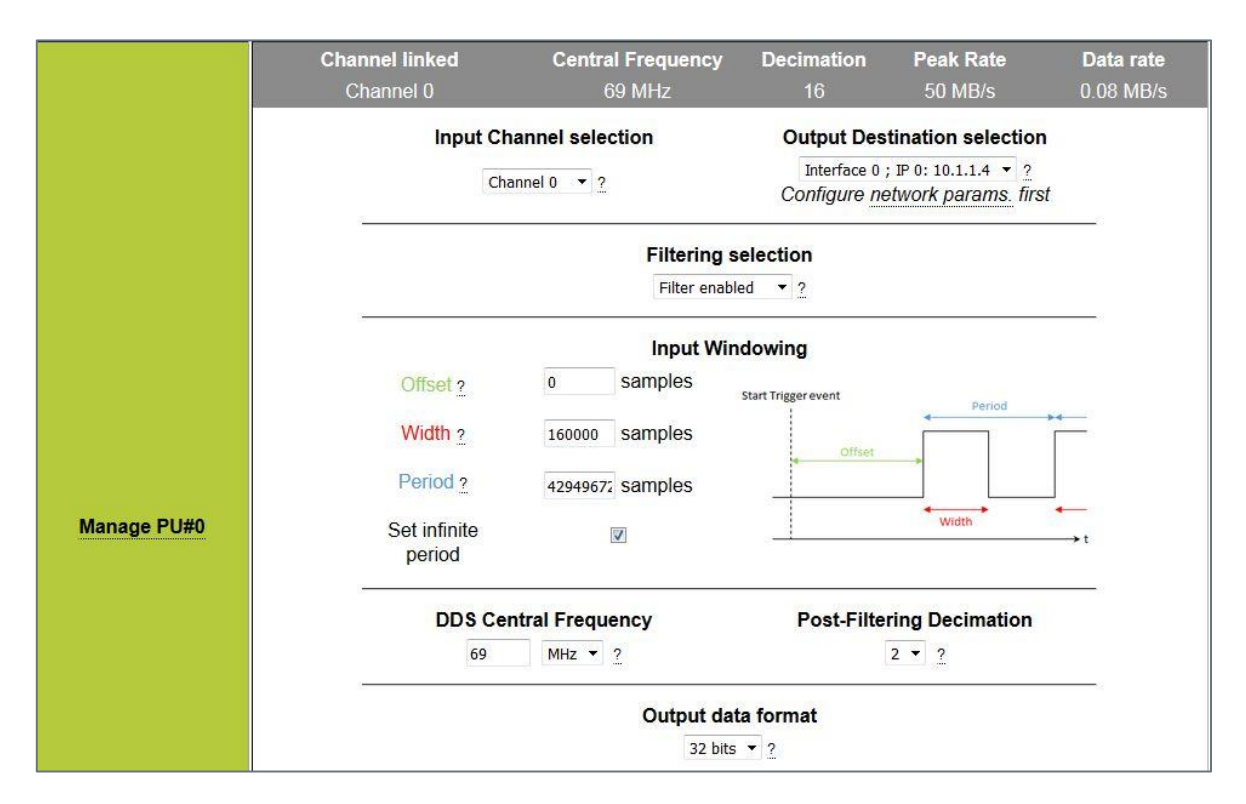

Figure 10: Processing Unit (PU) number 0 configuration

Once the five processing units configured, user can check the filtering configuration on the summary configuration page (Figure 11).

| Processing Unit# |                | Summary co        | nfiguration |                  |                  |
|------------------|----------------|-------------------|-------------|------------------|------------------|
| Manage PU#0      | Channel linked | Central Frequency | Decimation  | <b>Peak Rate</b> | <b>Data rate</b> |
|                  | Channel 0      | 69 MHz            | 16          | 50 MB/s          | 0.08 MB/s        |
| Manage PU#1      | Channel linked | Central Frequency | Decimation  | <b>Peak Rate</b> | <b>Data rate</b> |
|                  | Channel 0      | 68 MHz            | 16          | 50 MB/s          | 0.08 MB/s        |
| Manage PU#2      | Channel linked | Central Frequency | Decimation  | <b>Peak Rate</b> | <b>Data rate</b> |
|                  | Channel 0      | 67.5 MHz          | 16          | 50 MB/s          | 0.08 MB/s        |
| Manage PU#3      | Channel linked | Central Frequency | Decimation  | <b>Peak Rate</b> | <b>Data rate</b> |
|                  | Channel 0      | 67 MHz            | 16          | 50 MB/s          | 0.08 MB/s        |
| Manage PU#4      | Channel linked | Central Frequency | Decimation  | <b>Peak Rate</b> | <b>Data rate</b> |
|                  | Channel 0      | 65.000001 MHz     | 16          | 50 MB/s          | 0.08 MB/s        |

Figure 11: Configuration summary of the five processing units

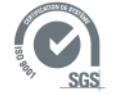

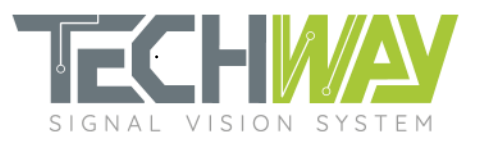

### 5.1.3 Network configuration

Do not forget to configure the network in order to correctly receive EAGLE\_16-125 data.

|                |       |           | IP and MAC Host Address                                                                          |        |        |
|----------------|-------|-----------|--------------------------------------------------------------------------------------------------|--------|--------|
|                |       | IP<br>MAC | 10 . 1 . 1 . 1<br>40:D8:55:16:B0:20                                                              |        |        |
| IP Interface 0 | Node# |           | IP/MAC Destination Addresses                                                                     | Active | Delete |
|                | #1    | IP<br>MAC | 10       .       1       .       4         00       :       00       :       00       :       00 |        |        |
|                |       |           | Add new IP destination                                                                           |        |        |

Figure 12: Network configuration

### 5.2 Results

With these configurations applied, the outputs of the five processing are recorded, the complex I/Q modulus spectrums calculated and plotted. Here are the results:

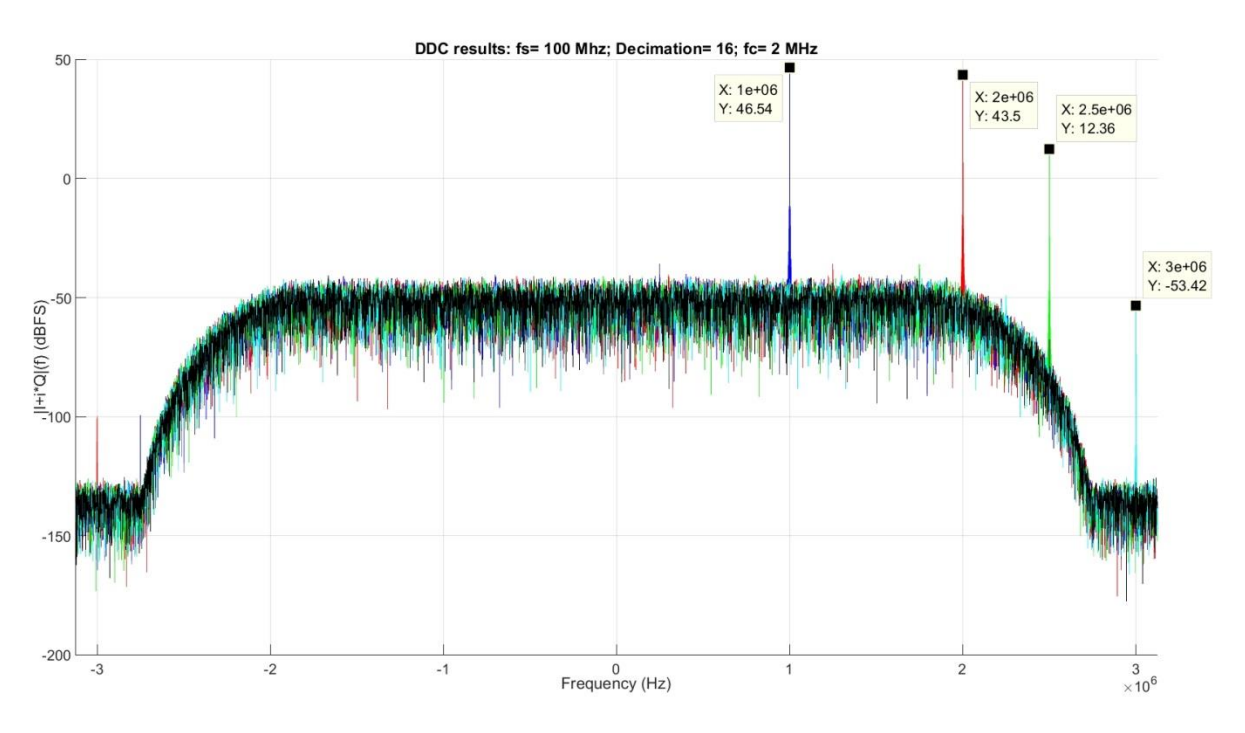

Figure 13: Complex signal modulus spectrums from processing units' outputs

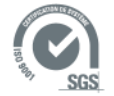

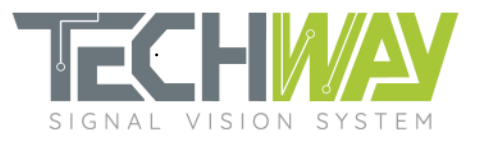

#### Erreur ! Source du renvoi introuvable. explains the Figure 13 results.

| PU number | Plot color | Frequency<br>(MHz) | Comments                                                                         |
|-----------|------------|--------------------|----------------------------------------------------------------------------------|
| 0         | Blue       | 1                  | Within filter's bandwidth                                                        |
| 1         | Red        | 2                  | Filter's cutoff frequency: -3dB from bandwidth gain                              |
| 2         | Green      | 2.5                | Filter's roll-off                                                                |
| 3         | Cyan       | 3                  | Filter's stopband -100 dB from bandwidth gain                                    |
| 4         | Black      | 5                  | Completely attenuated: filter's attenuation goes stronger as frequency increases |

Table 3: Processing Units outputs' results

The designed filter fits the specification's needs.

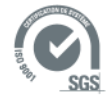

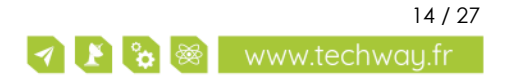

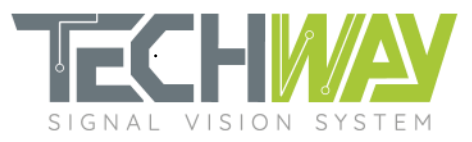

# 6 APPENDIX

### 6.1 FIR filter coefficient set coe file

Here is the coe file used within this application note to configure the FIR filter:

; ; Digital filter coefficients for Xilinx FIR implementation using Xilinx Coregen. Radix = 10;Coefficient\_Width = 25; CoefData = -1952, -1454, -1968, -2578, -3290, -4107, -5030, -6059, -7188, -8411, -9717, -11091, -12513, -13962, -15410, -16825, -18174, -19416, -20511, -21413, -22077, -22453, -22494, -22153, -21383, -20141, -18390, -16095, -13229, -9775, -5723, -1073, 4162, 9958, 16276, 23066, 30262, 37786, 45545, 53434, 61334, 69117, 76646, 83773, 90349, 96219,

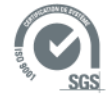

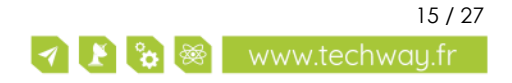

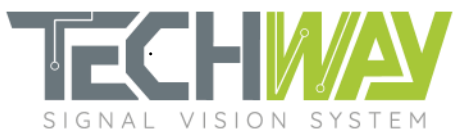

| 101020                                                         |
|----------------------------------------------------------------|
| 101230,                                                        |
| 105230,                                                        |
| 108074,                                                        |
| 109626,                                                        |
| 109761.                                                        |
| 108373                                                         |
| 100070,                                                        |
| 105373,                                                        |
| 100694,                                                        |
| 94296,                                                         |
| 86164,                                                         |
| 76317,                                                         |
| 64804                                                          |
| 51707                                                          |
| 31707,                                                         |
| 3/144,                                                         |
| 21266,                                                         |
| 4260,                                                          |
| -13655,                                                        |
| -32230                                                         |
| 51194                                                          |
| -31100,                                                        |
| -/0218,                                                        |
| -89002,                                                        |
| -107195,                                                       |
| -124446.                                                       |
| -140395                                                        |
| 154497                                                         |
| -1,34007,                                                      |
| -1669/2,                                                       |
| -176916,                                                       |
| -184208,                                                       |
| -188565,                                                       |
| -189742                                                        |
| -187535                                                        |
| 101702                                                         |
| -181/93,                                                       |
| -1/2419,                                                       |
| -159375,                                                       |
| -142691,                                                       |
| -122465.                                                       |
| -98864                                                         |
| 70104,                                                         |
| -/2120,                                                        |
| -42563,                                                        |
| -10554,                                                        |
| 23455,                                                         |
| 58958,                                                         |
| 95390.                                                         |
| 132141                                                         |
| 1/05/0                                                         |
| 100000,                                                        |
| 203967,                                                        |
| 237665,                                                        |
| 268948,                                                        |
| 297118.                                                        |
| 321497                                                         |
| 321477,                                                        |
| 341440,                                                        |
| 356350,                                                        |
| 365691,                                                        |
| ~ . ~ ~ ~ ~                                                    |
| 368999,                                                        |
| 368999,<br>365900,                                             |
| 368999,<br>365900,<br>356117                                   |
| 368999,<br>365900,<br>356117,<br>339479                        |
| 3689999,<br>365900,<br>356117,<br>339479,<br>315925            |
| 368999,<br>365900,<br>356117,<br>339479,<br>315935,            |
| 368999,<br>365900,<br>356117,<br>339479,<br>315935,<br>285558, |

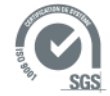

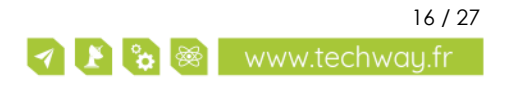

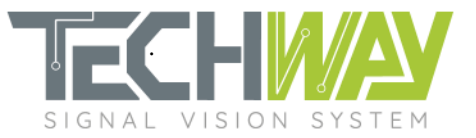

| 205272                                                                                                    |
|----------------------------------------------------------------------------------------------------|
| 200242,                                                                                                    |
| 156102,                                                                                                    |
| 101727                                                                                                    |
| 101727,                                                                                                    |
| 42839,                                                                                                    |
| -19718,                                                                                                    |
| -84994                                                                                                    |
| 151020                                                                                                    |
| -131737,                                                                                                    |
| -219420,                                                                                                    |
| -286238,                                                                                                    |
| -3511/7                                                                                                    |
| -331147,                                                                                                    |
| -4128/5,                                                                                                    |
| -470142,                                                                                                    |
| -521689                                                                                                    |
| 521007,                                                                                                    |
| -566298,                                                                                                    |
| -602819,                                                                                                    |
| -630192                                                                                                    |
| / 17 171                                                                                                    |
| -04/4/1,                                                                                                    |
| -653850,                                                                                                    |
| -648679.                                                                                                    |
| 431/97                                                                                                    |
| -031407,                                                                                                    |
| -602000,                                                                                                    |
| -560153,                                                                                                    |
| 504102                                                                                                    |
| -300102,                                                                                                    |
| -440230,                                                                                                    |
| -363155,                                                                                                    |
| -275728                                                                                                    |
| 170007                                                                                                    |
| -1/9026,                                                                                                    |
| -74349,                                                                                                    |
| 36799.                                                                                                    |
| 150702                                                                                                    |
| 152/25,                                                                                                    |
|                                                                                                    |
| 271557,                                                                                                    |
| 271557,<br>391295.                                                                                                    |
| 271557,<br>391295,<br>509815                                                                                                    |
| 271557,<br>391295,<br>509815,                                                                                                    |
| 271557,<br>391295,<br>509815,<br>624913,                                                                                                    |
| 271557,<br>391295,<br>509815,<br>624913,<br>734337.                                                                                                    |
| 271557,<br>391295,<br>509815,<br>624913,<br>734337,<br>835828                                                                                                    |
| 271557,<br>391295,<br>509815,<br>624913,<br>734337,<br>835828,                                                                                                    |
| 271557,<br>391295,<br>509815,<br>624913,<br>734337,<br>835828,<br>927154,                                                                                                    |
| 271557,<br>391295,<br>509815,<br>624913,<br>734337,<br>835828,<br>927154,<br>1006156,                                                                                                    |
| 271557,<br>391295,<br>509815,<br>624913,<br>734337,<br>835828,<br>927154,<br>1006156,<br>1070787                                                                                                    |
| 271557,<br>391295,<br>509815,<br>624913,<br>734337,<br>835828,<br>927154,<br>1006156,<br>1070787,                                                                                                    |
| 271557,<br>391295,<br>509815,<br>624913,<br>734337,<br>835828,<br>927154,<br>1006156,<br>1070787,<br>1119150,                                                                                                    |
| 271557,<br>391295,<br>509815,<br>624913,<br>734337,<br>835828,<br>927154,<br>1006156,<br>1070787,<br>1119150,<br>1149546,                                                                                                    |
| 271557,<br>391295,<br>509815,<br>624913,<br>734337,<br>835828,<br>927154,<br>1006156,<br>1070787,<br>1119150,<br>1149546,<br>1160505.                                                                                                    |
| 271557,<br>391295,<br>509815,<br>624913,<br>734337,<br>835828,<br>927154,<br>1006156,<br>1070787,<br>1119150,<br>1149546,<br>1160505,<br>1150827                                                                                                    |
| 271557,<br>391295,<br>509815,<br>624913,<br>734337,<br>835828,<br>927154,<br>1006156,<br>1070787,<br>1119150,<br>1149546,<br>1160505,<br>1150827,                                                                                                    |
| 271557,<br>391295,<br>509815,<br>624913,<br>734337,<br>835828,<br>927154,<br>1006156,<br>1070787,<br>1119150,<br>1149546,<br>1160505,<br>1150827,<br>1119614,                                                                                                    |
| 271557,<br>391295,<br>509815,<br>624913,<br>734337,<br>835828,<br>927154,<br>1006156,<br>1070787,<br>1119150,<br>1149546,<br>1160505,<br>1150827,<br>1119614,<br>1066301,                                                                                                    |
| 271557,<br>391295,<br>509815,<br>624913,<br>734337,<br>835828,<br>927154,<br>1006156,<br>1070787,<br>1119150,<br>1149546,<br>1160505,<br>1150827,<br>1119614,<br>1066301,<br>990681                                                                                                    |
| 271557,<br>391295,<br>509815,<br>624913,<br>734337,<br>835828,<br>927154,<br>1006156,<br>1070787,<br>1119150,<br>1149546,<br>1160505,<br>1150827,<br>1119614,<br>1066301,<br>990681,                                                                                                    |
| 271557,<br>391295,<br>509815,<br>624913,<br>734337,<br>835828,<br>927154,<br>1006156,<br>1070787,<br>1119150,<br>1149546,<br>1160505,<br>1150827,<br>1119614,<br>1066301,<br>990681,<br>892927,                                                                                                    |
| 271557,<br>391295,<br>509815,<br>624913,<br>734337,<br>835828,<br>927154,<br>1006156,<br>1070787,<br>1119150,<br>1149546,<br>1160505,<br>1150827,<br>1119614,<br>1066301,<br>990681,<br>892927,<br>773604,                                                                                                    |
| 271557,<br>391295,<br>509815,<br>624913,<br>734337,<br>835828,<br>927154,<br>1006156,<br>1070787,<br>1119150,<br>1149546,<br>1160505,<br>1150827,<br>1119614,<br>1066301,<br>990681,<br>892927,<br>773604,<br>633684                                                                                                    |
| 271557,<br>391295,<br>509815,<br>624913,<br>734337,<br>835828,<br>927154,<br>1006156,<br>1070787,<br>1119150,<br>1149546,<br>1160505,<br>1150827,<br>1119614,<br>1066301,<br>990681,<br>892927,<br>773604,<br>633684,                                                                                                    |
| 271557,<br>391295,<br>509815,<br>624913,<br>734337,<br>835828,<br>927154,<br>1006156,<br>1070787,<br>1119150,<br>1149546,<br>1160505,<br>1150827,<br>1119614,<br>1066301,<br>990681,<br>892927,<br>773604,<br>633684,<br>474544,                                                                                                    |
| 271557,<br>391295,<br>509815,<br>624913,<br>734337,<br>835828,<br>927154,<br>1006156,<br>1070787,<br>1119150,<br>1149546,<br>1160505,<br>1150827,<br>1119614,<br>1066301,<br>990681,<br>892927,<br>773604,<br>633684,<br>474544,<br>297968,                                                                                                    |
| 271557,<br>391295,<br>509815,<br>624913,<br>734337,<br>835828,<br>927154,<br>1006156,<br>1070787,<br>1119150,<br>1149546,<br>1160505,<br>1150827,<br>1119614,<br>1066301,<br>990681,<br>892927,<br>773604,<br>633684,<br>474544,<br>297968,<br>106132                                                                                                   |
| 271557,<br>391295,<br>509815,<br>624913,<br>734337,<br>835828,<br>927154,<br>1006156,<br>1070787,<br>1119150,<br>1149546,<br>1160505,<br>1150827,<br>1119614,<br>1066301,<br>990681,<br>892927,<br>773604,<br>633684,<br>474544,<br>297968,<br>106132,<br>98408                                                                                         |
| 271557,<br>391295,<br>509815,<br>624913,<br>734337,<br>835828,<br>927154,<br>1006156,<br>1070787,<br>1119150,<br>1149546,<br>1160505,<br>1150827,<br>1119614,<br>1066301,<br>990681,<br>892927,<br>773604,<br>633684,<br>474544,<br>297968,<br>106132,<br>-98408,                                                                                       |
| 271557,<br>391295,<br>509815,<br>624913,<br>734337,<br>835828,<br>927154,<br>1006156,<br>1070787,<br>1119150,<br>1149546,<br>1160505,<br>1150827,<br>1119614,<br>1066301,<br>990681,<br>892927,<br>773604,<br>633684,<br>474544,<br>297968,<br>106132,<br>-98408,<br>-312741,                                                                           |
| 271557,<br>391295,<br>509815,<br>624913,<br>734337,<br>835828,<br>927154,<br>1006156,<br>1070787,<br>1119150,<br>1149546,<br>1160505,<br>1150827,<br>1119614,<br>1066301,<br>990681,<br>892927,<br>773604,<br>633684,<br>474544,<br>297968,<br>106132,<br>-98408,<br>-312741,<br>-533633.                                                               |
| 271557,<br>391295,<br>509815,<br>624913,<br>734337,<br>835828,<br>927154,<br>1006156,<br>1070787,<br>1119150,<br>1149546,<br>1160505,<br>1150827,<br>1119614,<br>1066301,<br>990681,<br>892927,<br>773604,<br>633684,<br>474544,<br>297968,<br>106132,<br>-98408,<br>-312741,<br>-533633,<br>-75758                                                     |
| 271557,<br>391295,<br>509815,<br>624913,<br>734337,<br>835828,<br>927154,<br>1006156,<br>1070787,<br>1119150,<br>1149546,<br>1160505,<br>1150827,<br>1119614,<br>1066301,<br>990681,<br>892927,<br>773604,<br>633684,<br>474544,<br>297968,<br>106132,<br>-98408,<br>-312741,<br>-533633,<br>-757558,<br>2027 (2010)                                    |
| 271557,<br>391295,<br>509815,<br>624913,<br>734337,<br>835828,<br>927154,<br>1006156,<br>1070787,<br>1119150,<br>1149546,<br>1160505,<br>1150827,<br>1119614,<br>1066301,<br>990681,<br>892927,<br>773604,<br>633684,<br>474544,<br>297968,<br>106132,<br>-98408,<br>-312741,<br>-533633,<br>-757558,<br>-980743,                                       |
| 271557,<br>391295,<br>509815,<br>624913,<br>734337,<br>835828,<br>927154,<br>1006156,<br>1070787,<br>1119150,<br>1149546,<br>1160505,<br>1150827,<br>1119614,<br>1066301,<br>990681,<br>892927,<br>773604,<br>633684,<br>474544,<br>297968,<br>106132,<br>-98408,<br>-312741,<br>-533633,<br>-757558,<br>-980743,<br>-1199216,                          |
| 271557,<br>391295,<br>509815,<br>624913,<br>734337,<br>835828,<br>927154,<br>1006156,<br>1070787,<br>1119150,<br>1149546,<br>1160505,<br>1150827,<br>1119614,<br>1066301,<br>990681,<br>892927,<br>773604,<br>633684,<br>474544,<br>297968,<br>106132,<br>-98408,<br>-312741,<br>-533633,<br>-757558,<br>-980743,<br>-1199216,<br>-1408856              |
| 271557,<br>391295,<br>509815,<br>624913,<br>734337,<br>835828,<br>927154,<br>1006156,<br>1070787,<br>1119150,<br>1149546,<br>1160505,<br>1150827,<br>1119614,<br>1066301,<br>990681,<br>892927,<br>773604,<br>633684,<br>474544,<br>297968,<br>106132,<br>-98408,<br>-312741,<br>-533633,<br>-757558,<br>-980743,<br>-1199216,<br>-1408856,<br>14025420 |

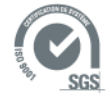

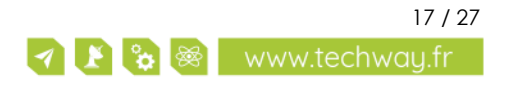

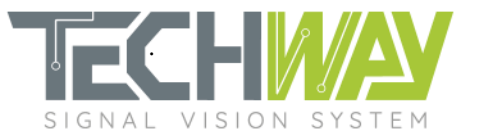

| -1942544,                                                                                                    |  |
|----------------------------------------------------------------------------------------------------|--|
| -2074707.                                                                                                    |  |
| -2177275                                                                                                    |  |
| 21//2/0,                                                                                                    |  |
| -2240302,                                                                                                    |  |
| -22/8929,                                                                                                    |  |
| -2271440,                                                                                                    |  |
| -2221321,                                                                                                    |  |
| -2126310                                                                                                    |  |
| 1001210                                                                                                    |  |
| -1704040,                                                                                                    |  |
| -1/95115,                                                                                                    |  |
| -1557073,                                                                                                    |  |
| -1270481,                                                                                                    |  |
| -935926.                                                                                                    |  |
| -551623                                                                                                    |  |
| -334023,                                                                                                    |  |
| -128425,                                                                                                    |  |
| 340192,                                                                                                    |  |
| 848142,                                                                                                    |  |
| 1391754                                                                                                    |  |
| 1077704,                                                                                                    |  |
| 1700010,                                                                                                    |  |
| 2568585,                                                                                                    |  |
| 3191902,                                                                                                    |  |
| 3831183.                                                                                                    |  |
| 1180523                                                                                                    |  |
| -+-00JZJ,                                                                                                    |  |
| 5133/54,                                                                                                    |  |
| 5784522,                                                                                                    |  |
| 6426367,                                                                                                    |  |
| 7052804.                                                                                                    |  |
| 7657402                                                                                                    |  |
| 000740Z,                                                                                                    |  |
| 8233875,                                                                                                    |  |
| 8776155,                                                                                                    |  |
| 9278476,                                                                                                    |  |
| 0705450                                                                                                    |  |
| 9/35452                                                                                                    |  |
| 9/35452,<br>101/21/3                                                                                                    |  |
| 9/35452,<br>10142143,                                                                                                    |  |
| 9735452,<br>10142143,<br>10494127,                                                                                                    |  |
| 9735452,<br>10142143,<br>10494127,<br>10787555,                                                                                                    |  |
| 9735452,<br>10142143,<br>10494127,<br>10787555,<br>11019203,                                                                                                    |  |
| 9735452,<br>10142143,<br>10494127,<br>10787555,<br>11019203,<br>11186521.                                                                                                    |  |
| 9735452,<br>10142143,<br>10494127,<br>10787555,<br>11019203,<br>11186521,<br>11287657                                                                                                    |  |
| 9735452,<br>10142143,<br>10494127,<br>10787555,<br>11019203,<br>11186521,<br>11287657,                                                                                                    |  |
| 9735452,<br>10142143,<br>10494127,<br>10787555,<br>11019203,<br>11186521,<br>11287657,<br>11321494,                                                                                                    |  |
| 9735452,<br>10142143,<br>10494127,<br>10787555,<br>11019203,<br>11186521,<br>11287657,<br>11321494,<br>11287657,                                                                                                    |  |
| 9735452,<br>10142143,<br>10494127,<br>10787555,<br>11019203,<br>11186521,<br>11287657,<br>11321494,<br>11287657,<br>11186521,                                                                                                    |  |
| 9735452,<br>10142143,<br>10494127,<br>10787555,<br>11019203,<br>11186521,<br>11287657,<br>11321494,<br>11287657,<br>11186521,<br>11019203                                                                                                    |  |
| 9735452,<br>10142143,<br>10494127,<br>10787555,<br>11019203,<br>11186521,<br>11287657,<br>11321494,<br>11287657,<br>11186521,<br>11186521,<br>11019203,<br>10787555                                                                                                    |  |
| 9735452,<br>10142143,<br>10494127,<br>10787555,<br>11019203,<br>11186521,<br>11287657,<br>11321494,<br>11287657,<br>11186521,<br>11186521,<br>11019203,<br>10787555,                                                                                                    |  |
| 9735452,<br>10142143,<br>10494127,<br>10787555,<br>11019203,<br>11186521,<br>11287657,<br>11321494,<br>11287657,<br>11186521,<br>11019203,<br>10787555,<br>10494127,                                                                                                    |  |
| 9735452,<br>10142143,<br>10494127,<br>10787555,<br>11019203,<br>11186521,<br>11287657,<br>11321494,<br>11287657,<br>11186521,<br>11019203,<br>10787555,<br>10494127,<br>10142143,                                                                                                    |  |
| 9735452,<br>10142143,<br>10494127,<br>10787555,<br>11019203,<br>11186521,<br>11287657,<br>11321494,<br>11287657,<br>11186521,<br>11019203,<br>10787555,<br>10494127,<br>10142143,<br>9735452.                                                                                                    |  |
| 9735452,<br>10142143,<br>10494127,<br>10787555,<br>11019203,<br>11186521,<br>11287657,<br>11321494,<br>11287657,<br>11186521,<br>11019203,<br>10787555,<br>10494127,<br>10142143,<br>9735452,<br>9278476                                                                                                    |  |
| 9735452,<br>10142143,<br>10494127,<br>10787555,<br>11019203,<br>11186521,<br>11287657,<br>11321494,<br>11287657,<br>11186521,<br>11019203,<br>10787555,<br>10494127,<br>10142143,<br>9735452,<br>9278476,                                                                                                    |  |
| 9735452,<br>10142143,<br>10494127,<br>10787555,<br>11019203,<br>11186521,<br>11287657,<br>11321494,<br>11287657,<br>11186521,<br>11019203,<br>10787555,<br>10494127,<br>10142143,<br>9735452,<br>9278476,<br>8776155,                                                                                                    |  |
| 9735452,<br>10142143,<br>10494127,<br>10787555,<br>11019203,<br>11186521,<br>11287657,<br>11321494,<br>11287657,<br>11186521,<br>11019203,<br>10787555,<br>10494127,<br>10142143,<br>9735452,<br>9278476,<br>8776155,<br>8233875,                                                                                                    |  |
| 9735452,<br>10142143,<br>10494127,<br>10787555,<br>11019203,<br>11186521,<br>11287657,<br>11321494,<br>11287657,<br>11186521,<br>11019203,<br>10787555,<br>10494127,<br>10142143,<br>9735452,<br>9278476,<br>8776155,<br>8233875,<br>7657402,                                                                                                    |  |
| 9735452,<br>10142143,<br>10494127,<br>10787555,<br>11019203,<br>11186521,<br>11287657,<br>11321494,<br>11287657,<br>11321494,<br>11287657,<br>11186521,<br>11019203,<br>10787555,<br>10494127,<br>10142143,<br>9735452,<br>9278476,<br>8776155,<br>8233875,<br>7657402,<br>7052804.                                                                                     |  |
| 9735452,<br>10142143,<br>10494127,<br>10787555,<br>11019203,<br>11186521,<br>11287657,<br>11321494,<br>11287657,<br>11321494,<br>11287657,<br>11186521,<br>11019203,<br>10787555,<br>10494127,<br>10142143,<br>9735452,<br>9278476,<br>8776155,<br>8233875,<br>7657402,<br>7052804,<br>6426367                                                                          |  |
| 9735452,<br>10142143,<br>10494127,<br>10787555,<br>11019203,<br>11186521,<br>11287657,<br>11321494,<br>11287657,<br>11186521,<br>11019203,<br>10787555,<br>10494127,<br>10142143,<br>9735452,<br>9278476,<br>8776155,<br>8233875,<br>7657402,<br>7052804,<br>6426367,<br>5784502                                                                                        |  |
| 9735452,<br>10142143,<br>10494127,<br>10787555,<br>11019203,<br>11186521,<br>11287657,<br>11321494,<br>11287657,<br>11321494,<br>11287657,<br>11186521,<br>11019203,<br>10787555,<br>10494127,<br>10142143,<br>9735452,<br>9278476,<br>8776155,<br>8233875,<br>7657402,<br>7052804,<br>6426367,<br>5784522,                                                             |  |
| 9735452,<br>10142143,<br>10494127,<br>10787555,<br>11019203,<br>11186521,<br>11287657,<br>11321494,<br>11287657,<br>11387555,<br>10494127,<br>10142143,<br>9735452,<br>9278476,<br>8776155,<br>8233875,<br>7657402,<br>7052804,<br>6426367,<br>5784522,<br>5133754,                                                                                                    |  |
| 9735452,<br>10142143,<br>10494127,<br>10787555,<br>11019203,<br>11186521,<br>11287657,<br>11321494,<br>11287657,<br>11387555,<br>10494127,<br>10142143,<br>9735452,<br>9278476,<br>8776155,<br>8233875,<br>7657402,<br>7052804,<br>6426367,<br>5784522,<br>5133754,<br>4480523,                                                                                         |  |
| 9735452,<br>10142143,<br>10494127,<br>10787555,<br>11019203,<br>11186521,<br>11287657,<br>11321494,<br>11287657,<br>1136521,<br>11019203,<br>10787555,<br>10494127,<br>10142143,<br>9735452,<br>9278476,<br>8776155,<br>8233875,<br>7657402,<br>7052804,<br>6426367,<br>5784522,<br>5133754,<br>4480523,<br>3831183.                                                    |  |
| 9735452,<br>10142143,<br>10494127,<br>10787555,<br>11019203,<br>11186521,<br>11287657,<br>11321494,<br>11287657,<br>11186521,<br>11019203,<br>10787555,<br>10494127,<br>10142143,<br>9735452,<br>9278476,<br>8776155,<br>8233875,<br>7657402,<br>7052804,<br>6426367,<br>5784522,<br>5133754,<br>4480523,<br>3831183,<br>3191902                                        |  |
| 9735452,<br>10142143,<br>10494127,<br>10787555,<br>11019203,<br>11186521,<br>11287657,<br>11321494,<br>11287657,<br>11321494,<br>11287657,<br>11186521,<br>11019203,<br>10787555,<br>10494127,<br>10142143,<br>9735452,<br>9278476,<br>8776155,<br>8233875,<br>7657402,<br>7052804,<br>6426367,<br>5784522,<br>5133754,<br>4480523,<br>3831183,<br>3191902,<br>256655   |  |
| 9735452,<br>10142143,<br>10494127,<br>10787555,<br>11019203,<br>11186521,<br>11287657,<br>11321494,<br>11287657,<br>11321494,<br>11287657,<br>11186521,<br>11019203,<br>10787555,<br>10494127,<br>10142143,<br>9735452,<br>9278476,<br>8776155,<br>8233875,<br>7657402,<br>7052804,<br>6426367,<br>5784522,<br>5133754,<br>4480523,<br>3831183,<br>3191902,<br>2568585, |  |

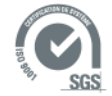

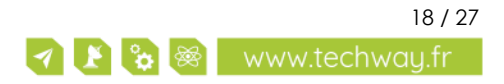

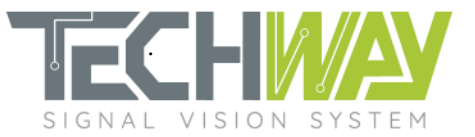

| 1391/54,                                                                                                    |  |
|----------------------------------------------------------------------------------------------------|--|
|                                                                                                    |  |
| 848142.                                                                                                    |  |
| 240100                                                                                                    |  |
| 340172,                                                                                                    |  |
| -128425,                                                                                                    |  |
| -554623.                                                                                                    |  |
| 025027                                                                                                    |  |
| -933926,                                                                                                    |  |
| -1270481,                                                                                                    |  |
| -1557073                                                                                                    |  |
| -1337073,                                                                                                    |  |
| -1/95115,                                                                                                    |  |
| -1984648.                                                                                                    |  |
| 0104210                                                                                                    |  |
| -2126310,                                                                                                    |  |
| -2221321,                                                                                                    |  |
| -2271440                                                                                                    |  |
| -22/1440,                                                                                                    |  |
| -22/8929,                                                                                                    |  |
| -2246502                                                                                                    |  |
| 0177075                                                                                                    |  |
| -21//2/3,                                                                                                    |  |
| -2074707,                                                                                                    |  |
| 1912511                                                                                                    |  |
| -1742344,                                                                                                    |  |
| -1784751,                                                                                                    |  |
| -1605449                                                                                                    |  |
| 1400057                                                                                                    |  |
| -1408856,                                                                                                    |  |
| -1199216,                                                                                                    |  |
| 0007/3                                                                                                    |  |
| -700/43,                                                                                                    |  |
| -757558,                                                                                                    |  |
| -533633                                                                                                    |  |
| 210741                                                                                                    |  |
| -312/41,                                                                                                    |  |
| -98408,                                                                                                    |  |
| 10/122                                                                                                    |  |
| 106132,                                                                                                    |  |
| 297968,                                                                                                    |  |
| 474544                                                                                                    |  |
| 4/4044,                                                                                                    |  |
| 633684,                                                                                                    |  |
| 773604.                                                                                                    |  |
| 000007                                                                                                    |  |
| 892927,                                                                                                    |  |
| 990681,                                                                                                    |  |
| 1044301                                                                                                    |  |
| 1000301,                                                                                                    |  |
|                                                                                                    |  |
| 1119614,                                                                                                    |  |
| 1119614,<br>1150827                                                                                                    |  |
| 1119614,<br>1150827,                                                                                                    |  |
| 1119614,<br>1150827,<br>1160505,                                                                                                    |  |
| 1119614,<br>1150827,<br>1160505,<br>1149546,                                                                                                    |  |
| 1119614,<br>1150827,<br>1160505,<br>1149546,                                                                                                    |  |
| 1119614,<br>1150827,<br>1160505,<br>1149546,<br>1119150,                                                                                                    |  |
| 1119614,<br>1150827,<br>1160505,<br>1149546,<br>1119150,<br>1070787,                                                                                                    |  |
| 1119614,<br>1150827,<br>1160505,<br>1149546,<br>1119150,<br>1070787,<br>1006156.                                                                                                    |  |
| 1119614,<br>1150827,<br>1160505,<br>1149546,<br>1119150,<br>1070787,<br>1006156,<br>927154                                                                                                    |  |
| 1119614,<br>1150827,<br>1160505,<br>1149546,<br>1119150,<br>1070787,<br>1006156,<br>927154,                                                                                                    |  |
| 1119614,<br>1150827,<br>1160505,<br>1149546,<br>1119150,<br>1070787,<br>1006156,<br>927154,<br>835828,                                                                                                    |  |
| 1119614,<br>1150827,<br>1160505,<br>1149546,<br>1119150,<br>1070787,<br>1006156,<br>927154,<br>835828,<br>734337                                                                                                    |  |
| 1119614,<br>1150827,<br>1160505,<br>1149546,<br>1119150,<br>1070787,<br>1006156,<br>927154,<br>835828,<br>734337,                                                                                                    |  |
| 1119614,<br>1150827,<br>1160505,<br>1149546,<br>1119150,<br>1070787,<br>1006156,<br>927154,<br>835828,<br>734337,<br>624913,                                                                                                    |  |
| 1119614,<br>1150827,<br>1160505,<br>1149546,<br>1119150,<br>1070787,<br>1006156,<br>927154,<br>835828,<br>734337,<br>624913,<br>509815.                                                                                                    |  |
| 1119614,<br>1150827,<br>1160505,<br>1149546,<br>1119150,<br>1070787,<br>1006156,<br>927154,<br>835828,<br>734337,<br>624913,<br>509815,<br>201205                                                                                                    |  |
| 1119614,<br>1150827,<br>1160505,<br>1149546,<br>1119150,<br>1070787,<br>1006156,<br>927154,<br>835828,<br>734337,<br>624913,<br>509815,<br>391295,                                                                                                    |  |
| 1119614,<br>1150827,<br>1160505,<br>1149546,<br>1119150,<br>1070787,<br>1006156,<br>927154,<br>835828,<br>734337,<br>624913,<br>509815,<br>391295,<br>271557,                                                                                                    |  |
| 1119614,<br>1150827,<br>1160505,<br>1149546,<br>1119150,<br>1070787,<br>1006156,<br>927154,<br>835828,<br>734337,<br>624913,<br>509815,<br>391295,<br>271557,<br>152723                                                                                                    |  |
| 1119614,<br>1150827,<br>1160505,<br>1149546,<br>1119150,<br>1070787,<br>1006156,<br>927154,<br>835828,<br>734337,<br>624913,<br>509815,<br>391295,<br>271557,<br>152723,                                                                                                    |  |
| 1119614,<br>1150827,<br>1160505,<br>1149546,<br>1119150,<br>1070787,<br>1006156,<br>927154,<br>835828,<br>734337,<br>624913,<br>509815,<br>391295,<br>271557,<br>152723,<br>36799,                                                                                                    |  |
| 1119614,<br>1150827,<br>1160505,<br>1149546,<br>1119150,<br>1070787,<br>1006156,<br>927154,<br>835828,<br>734337,<br>624913,<br>509815,<br>391295,<br>271557,<br>152723,<br>36799,<br>-74349                                                                                                    |  |
| 1119614,<br>1150827,<br>1160505,<br>1149546,<br>1119150,<br>1070787,<br>1006156,<br>927154,<br>835828,<br>734337,<br>624913,<br>509815,<br>391295,<br>271557,<br>152723,<br>36799,<br>-74349,<br>17002 (                                                                                                    |  |
| 1119614,<br>1150827,<br>1160505,<br>1149546,<br>1119150,<br>1070787,<br>1006156,<br>927154,<br>835828,<br>734337,<br>624913,<br>509815,<br>391295,<br>271557,<br>152723,<br>36799,<br>-74349,<br>-179026,                                                                                                    |  |
| 1119614,<br>1150827,<br>1160505,<br>1149546,<br>1119150,<br>1070787,<br>1006156,<br>927154,<br>835828,<br>734337,<br>624913,<br>509815,<br>391295,<br>271557,<br>152723,<br>36799,<br>-74349,<br>-179026,<br>-275728.                                                                                                    |  |
| 1119614,<br>1150827,<br>1160505,<br>1149546,<br>1119150,<br>1070787,<br>1006156,<br>927154,<br>835828,<br>734337,<br>624913,<br>509815,<br>391295,<br>271557,<br>152723,<br>36799,<br>-74349,<br>-179026,<br>-275728,<br>-363155                                                                                                    |  |
| 1119614,<br>1150827,<br>1160505,<br>1149546,<br>1119150,<br>1070787,<br>1006156,<br>927154,<br>835828,<br>734337,<br>624913,<br>509815,<br>391295,<br>271557,<br>152723,<br>36799,<br>-74349,<br>-179026,<br>-275728,<br>-363155,                                                                                                    |  |
| 1119614,<br>1150827,<br>1160505,<br>1149546,<br>1119150,<br>1070787,<br>1006156,<br>927154,<br>835828,<br>734337,<br>624913,<br>509815,<br>391295,<br>271557,<br>152723,<br>36799,<br>-74349,<br>-179026,<br>-275728,<br>-363155,<br>-440230,                                                                                                    |  |
| 1119614,<br>1150827,<br>1160505,<br>1149546,<br>1119150,<br>1070787,<br>1006156,<br>927154,<br>835828,<br>734337,<br>624913,<br>509815,<br>391295,<br>271557,<br>152723,<br>36799,<br>-74349,<br>-179026,<br>-275728,<br>-363155,<br>-440230,<br>-506102                                                                                                    |  |
| 1119614,<br>1150827,<br>1160505,<br>1149546,<br>1119150,<br>1070787,<br>1006156,<br>927154,<br>835828,<br>734337,<br>624913,<br>509815,<br>391295,<br>271557,<br>152723,<br>36799,<br>-74349,<br>-179026,<br>-275728,<br>-363155,<br>-440230,<br>-506102,<br>50012,<br>50012,<br>5002,<br>5002,<br>50 |  |
| 1119614,<br>1150827,<br>1160505,<br>1149546,<br>1119150,<br>1070787,<br>1006156,<br>927154,<br>835828,<br>734337,<br>624913,<br>509815,<br>391295,<br>271557,<br>152723,<br>36799,<br>-74349,<br>-179026,<br>-275728,<br>-363155,<br>-440230,<br>-506102,<br>-560153,                                                                                                    |  |
| 1119614,<br>1150827,<br>1160505,<br>1149546,<br>1119150,<br>1070787,<br>1006156,<br>927154,<br>835828,<br>734337,<br>624913,<br>509815,<br>391295,<br>271557,<br>152723,<br>36799,<br>-74349,<br>-179026,<br>-275728,<br>-363155,<br>-440230,<br>-506102,<br>-560153,<br>-602000.                                                                                                    |  |
| 1119614,<br>1150827,<br>1160505,<br>1149546,<br>1119150,<br>1070787,<br>1006156,<br>927154,<br>835828,<br>734337,<br>624913,<br>509815,<br>391295,<br>271557,<br>152723,<br>36799,<br>-74349,<br>-179026,<br>-275728,<br>-363155,<br>-440230,<br>-506102,<br>-560153,<br>-602000,<br>-631487                                                                                                    |  |

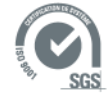

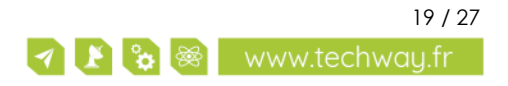

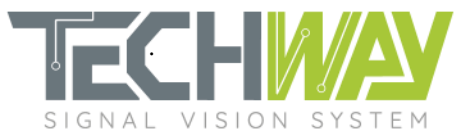

| -648679,                                                                                                    |
|----------------------------------------------------------------------------------------------------|
| -653850,                                                                                                    |
| -647471,                                                                                                    |
| -630192                                                                                                    |
| -602819                                                                                                    |
| -5662017,                                                                                                    |
| -500270,                                                                                                    |
| -521689,                                                                                                    |
| -4/0142,                                                                                                    |
| -412875,                                                                                                    |
| -351147,                                                                                                    |
| -286238,                                                                                                    |
| -219420.                                                                                                    |
| -151939                                                                                                    |
| _8/99/                                                                                                    |
| -04774,                                                                                                    |
| -19/18,                                                                                                    |
| 42839,                                                                                                    |
| 101727,                                                                                                    |
| 156102,                                                                                                    |
| 205242.                                                                                                    |
| 248549                                                                                                    |
| 285558                                                                                                    |
| 20000,                                                                                                    |
| 313933,                                                                                                    |
| 3394/9,                                                                                                    |
| 356117,                                                                                                    |
| 365900,                                                                                                    |
| 368999,                                                                                                    |
| 365691                                                                                                    |
| 356350                                                                                                    |
| 341440                                                                                                    |
| 341440,                                                                                                    |
| 321497,                                                                                                    |
| 297118,                                                                                                    |
| 268948,                                                                                                    |
| 237665,                                                                                                    |
| 203967,                                                                                                    |
| 168560                                                                                                    |
| 132141                                                                                                    |
| 05200                                                                                                    |
| 93390,                                                                                                    |
| 58958,                                                                                                    |
| 23455,                                                                                                    |
| -10554,                                                                                                    |
| -42563,                                                                                                    |
| -72126,                                                                                                    |
|                                                                                                    |
| -98864                                                                                                    |
| -98864,<br>-122465                                                                                                    |
| -98864,<br>-122465,                                                                                                    |
| -98864,<br>-122465,<br>-142691,                                                                                                    |
| -98864,<br>-122465,<br>-142691,<br>-159375,                                                                                                    |
| -98864,<br>-122465,<br>-142691,<br>-159375,<br>-172419,                                                                                                    |
| -98864,<br>-122465,<br>-142691,<br>-159375,<br>-172419,<br>-181793,                                                                                                    |
| -98864,<br>-122465,<br>-142691,<br>-159375,<br>-172419,<br>-181793,<br>-187535,                                                                                                    |
| -98864,<br>-122465,<br>-142691,<br>-159375,<br>-172419,<br>-181793,<br>-187535,<br>-189742                                                                                                    |
| -98864,<br>-122465,<br>-142691,<br>-159375,<br>-172419,<br>-181793,<br>-187535,<br>-189742,<br>-188545                                                                                                |
| -98864,<br>-122465,<br>-142691,<br>-159375,<br>-172419,<br>-181793,<br>-187535,<br>-189742,<br>-188565,<br>184209                                                                                     |
| -98864,<br>-122465,<br>-142691,<br>-159375,<br>-172419,<br>-181793,<br>-187535,<br>-187535,<br>-189742,<br>-188565,<br>-184208,<br>17/01/                                                             |
| -98864,<br>-122465,<br>-142691,<br>-159375,<br>-172419,<br>-181793,<br>-187535,<br>-189742,<br>-188565,<br>-184208,<br>-176916,                                                                       |
| -98864,<br>-122465,<br>-142691,<br>-159375,<br>-172419,<br>-181793,<br>-187535,<br>-189742,<br>-188565,<br>-184208,<br>-176916,<br>-166972,                                                           |
| -98864,<br>-122465,<br>-142691,<br>-159375,<br>-172419,<br>-181793,<br>-187535,<br>-189742,<br>-188565,<br>-184208,<br>-176916,<br>-166972,<br>-154687,                                               |
| -98864,<br>-122465,<br>-142691,<br>-159375,<br>-172419,<br>-181793,<br>-187535,<br>-189742,<br>-188565,<br>-184208,<br>-176916,<br>-166972,<br>-154687,<br>-140395,                                   |
| -98864,<br>-122465,<br>-142691,<br>-159375,<br>-172419,<br>-181793,<br>-187535,<br>-189742,<br>-188565,<br>-184208,<br>-176916,<br>-166972,<br>-154687,<br>-140395,<br>-124446.                       |
| -98864,<br>-122465,<br>-142691,<br>-159375,<br>-172419,<br>-181793,<br>-187535,<br>-189742,<br>-188565,<br>-184208,<br>-176916,<br>-166972,<br>-154687,<br>-140395,<br>-124446,<br>-107195            |
| -98864,<br>-122465,<br>-142691,<br>-159375,<br>-172419,<br>-181793,<br>-187535,<br>-189742,<br>-188565,<br>-184208,<br>-176916,<br>-166972,<br>-154687,<br>-140395,<br>-124446,<br>-107195,<br>-89002 |

-70218,

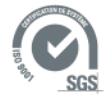

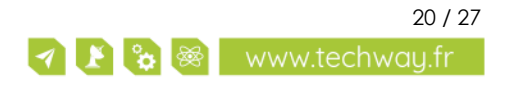

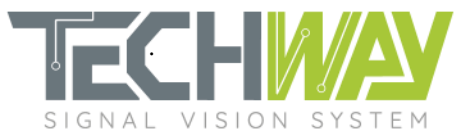

| -51186.                                                                                                    |
|----------------------------------------------------------------------------------------------------|
| 00000                                                                                                    |
| -32230,                                                                                                    |
| -13655                                                                                                    |
| -15055,                                                                                                    |
| 4260,                                                                                                    |
| 01077                                                                                                    |
| 21266,                                                                                                    |
| 37111                                                                                                    |
| 57144,                                                                                                    |
| 51707.                                                                                                    |
| 4004                                                                                                    |
| 64804,                                                                                                    |
| 76317                                                                                                    |
| /001/,                                                                                                    |
| 86164.                                                                                                    |
|                                                                                                    |
| 94296,                                                                                                    |
| 100/04                                                                                                    |
| 100674,                                                                                                    |
| 105373                                                                                                    |
| 100070,                                                                                                    |
| 108373,                                                                                                    |
| 1007/1                                                                                                    |
| 109/61,                                                                                                    |
| 109626                                                                                                    |
| 107020,                                                                                                    |
| 108074.                                                                                                    |
| 105000                                                                                                    |
| 103230,                                                                                                    |
| 101230                                                                                                    |
| 101230,                                                                                                    |
| 96219.                                                                                                    |
| 000.40                                                                                                    |
| 90349,                                                                                                    |
| 93773                                                                                                    |
| 03773,                                                                                                    |
| 76646                                                                                                    |
| / 00 10,                                                                                                    |
| 69117,                                                                                                    |
| 41221                                                                                                    |
| 01334,                                                                                                    |
| 53434                                                                                                    |
| 00-0-,                                                                                                    |
| 45545,                                                                                                    |
| 2770/                                                                                                    |
| 3//86,                                                                                                    |
| 30262                                                                                                    |
|                                                                                                    |
|                                                                                                    |
| 23066,                                                                                                    |
| 23066,                                                                                                    |
| 23066,<br>16276,                                                                                                    |
| 23066,<br>16276,<br>9958                                                                                                    |
| 23066,<br>16276,<br>9958,                                                                                                    |
| 23066,<br>16276,<br>9958,<br>4162,                                                                                                    |
| 23066,<br>16276,<br>9958,<br>4162,                                                                                                    |
| 23066,<br>16276,<br>9958,<br>4162,<br>-1073,                                                                                                    |
| 23066,<br>16276,<br>9958,<br>4162,<br>-1073,<br>-5723                                                                                                    |
| 23066,<br>16276,<br>9958,<br>4162,<br>-1073,<br>-5723,                                                                                                    |
| 23066,<br>16276,<br>9958,<br>4162,<br>-1073,<br>-5723,<br>-9775.                                                                                                    |
| 23066,<br>16276,<br>9958,<br>4162,<br>-1073,<br>-5723,<br>-9775,                                                                                                    |
| 23066,<br>16276,<br>9958,<br>4162,<br>-1073,<br>-5723,<br>-9775,<br>-13229,                                                                                                    |
| 23066,<br>16276,<br>9958,<br>4162,<br>-1073,<br>-5723,<br>-9775,<br>-13229,<br>16095                                                                                                    |
| 23066,<br>16276,<br>9958,<br>4162,<br>-1073,<br>-5723,<br>-9775,<br>-13229,<br>-16095,                                                                                                    |
| 23066,<br>16276,<br>9958,<br>4162,<br>-1073,<br>-5723,<br>-9775,<br>-13229,<br>-16095,<br>-18390.                                                                                                    |
| 23066,<br>16276,<br>9958,<br>4162,<br>-1073,<br>-5723,<br>-9775,<br>-13229,<br>-16095,<br>-18390,                                                                                                    |
| 23066,<br>16276,<br>9958,<br>4162,<br>-1073,<br>-5723,<br>-9775,<br>-13229,<br>-16095,<br>-18390,<br>-20141,                                                                                                    |
| 23066,<br>16276,<br>9958,<br>4162,<br>-1073,<br>-5723,<br>-9775,<br>-13229,<br>-16095,<br>-18390,<br>-20141,<br>-21383                                                                                                    |
| 23066,<br>16276,<br>9958,<br>4162,<br>-1073,<br>-5723,<br>-9775,<br>-13229,<br>-16095,<br>-18390,<br>-20141,<br>-21383,                                                                                                    |
| 23066,<br>16276,<br>9958,<br>4162,<br>-1073,<br>-5723,<br>-9775,<br>-13229,<br>-16095,<br>-18390,<br>-20141,<br>-21383,<br>-22153.                                                                                                    |
| 23066,<br>16276,<br>9958,<br>4162,<br>-1073,<br>-5723,<br>-9775,<br>-13229,<br>-16095,<br>-18390,<br>-20141,<br>-21383,<br>-22153,<br>2244                                                                                                    |
| 23066,<br>16276,<br>9958,<br>4162,<br>-1073,<br>-5723,<br>-9775,<br>-13229,<br>-16095,<br>-18390,<br>-20141,<br>-21383,<br>-22153,<br>-22494,                                                                                                    |
| 23066,<br>16276,<br>9958,<br>4162,<br>-1073,<br>-5723,<br>-9775,<br>-13229,<br>-16095,<br>-18390,<br>-20141,<br>-21383,<br>-22153,<br>-22494,<br>-22453                                                                                                    |
| 23066,<br>16276,<br>9958,<br>4162,<br>-1073,<br>-5723,<br>-9775,<br>-13229,<br>-16095,<br>-18390,<br>-20141,<br>-21383,<br>-22153,<br>-22494,<br>-22453,                                                                                                    |
| 23066,<br>16276,<br>9958,<br>4162,<br>-1073,<br>-5723,<br>-9775,<br>-13229,<br>-16095,<br>-18390,<br>-20141,<br>-21383,<br>-22153,<br>-22494,<br>-22453,<br>-22077,                                                                                                    |
| 23066,<br>16276,<br>9958,<br>4162,<br>-1073,<br>-5723,<br>-9775,<br>-13229,<br>-16095,<br>-18390,<br>-20141,<br>-21383,<br>-22153,<br>-22494,<br>-22453,<br>-22077,<br>21412                                                                                                    |
| 23066,<br>16276,<br>9958,<br>4162,<br>-1073,<br>-5723,<br>-9775,<br>-13229,<br>-16095,<br>-18390,<br>-20141,<br>-21383,<br>-22153,<br>-22494,<br>-22453,<br>-22077,<br>-21413,                                                                                                    |
| 23066,<br>16276,<br>9958,<br>4162,<br>-1073,<br>-5723,<br>-9775,<br>-13229,<br>-16095,<br>-18390,<br>-20141,<br>-21383,<br>-22153,<br>-22494,<br>-22453,<br>-22077,<br>-21413,<br>-20511                                                                                                    |
| 23066,<br>16276,<br>9958,<br>4162,<br>-1073,<br>-5723,<br>-9775,<br>-13229,<br>-16095,<br>-18390,<br>-20141,<br>-21383,<br>-22153,<br>-22494,<br>-22453,<br>-22077,<br>-21413,<br>-20511,                                                                                                    |
| 23066,<br>16276,<br>9958,<br>4162,<br>-1073,<br>-5723,<br>-9775,<br>-13229,<br>-16095,<br>-18390,<br>-20141,<br>-21383,<br>-22153,<br>-22494,<br>-22453,<br>-22077,<br>-21413,<br>-20511,<br>-19416.                                                                                                    |
| 23066,<br>16276,<br>9958,<br>4162,<br>-1073,<br>-5723,<br>-9775,<br>-13229,<br>-16095,<br>-18390,<br>-20141,<br>-21383,<br>-22153,<br>-22494,<br>-22453,<br>-22077,<br>-21413,<br>-20511,<br>-19416,<br>19174                                                                                                    |
| 23066,<br>16276,<br>9958,<br>4162,<br>-1073,<br>-5723,<br>-9775,<br>-13229,<br>-16095,<br>-18390,<br>-20141,<br>-21383,<br>-22153,<br>-22494,<br>-22453,<br>-22077,<br>-21413,<br>-20511,<br>-19416,<br>-18174,                                                                                                    |
| 23066,<br>16276,<br>9958,<br>4162,<br>-1073,<br>-5723,<br>-9775,<br>-13229,<br>-16095,<br>-18390,<br>-20141,<br>-21383,<br>-22153,<br>-22494,<br>-22453,<br>-22077,<br>-21413,<br>-20511,<br>-19416,<br>-18174,<br>-16825                                                                                                    |
| 23066,<br>16276,<br>9958,<br>4162,<br>-1073,<br>-5723,<br>-9775,<br>-13229,<br>-16095,<br>-18390,<br>-20141,<br>-21383,<br>-22153,<br>-22453,<br>-22453,<br>-22453,<br>-22077,<br>-21413,<br>-20511,<br>-19416,<br>-18174,<br>-16825,                                                                                                    |
| 23066,<br>16276,<br>9958,<br>4162,<br>-1073,<br>-5723,<br>-9775,<br>-13229,<br>-16095,<br>-18390,<br>-20141,<br>-21383,<br>-22153,<br>-22494,<br>-22453,<br>-22077,<br>-21413,<br>-20511,<br>-19416,<br>-18174,<br>-16825,<br>-15410.                                                                                                    |
| 23066,<br>16276,<br>9958,<br>4162,<br>-1073,<br>-5723,<br>-9775,<br>-13229,<br>-16095,<br>-18390,<br>-20141,<br>-21383,<br>-22153,<br>-22494,<br>-22453,<br>-22077,<br>-21413,<br>-20511,<br>-19416,<br>-18174,<br>-16825,<br>-15410,<br>12000                                                                                                    |
| 23066,<br>16276,<br>9958,<br>4162,<br>-1073,<br>-5723,<br>-9775,<br>-13229,<br>-16095,<br>-18390,<br>-20141,<br>-21383,<br>-22153,<br>-22494,<br>-22453,<br>-22077,<br>-21413,<br>-20511,<br>-19416,<br>-18174,<br>-16825,<br>-15410,<br>-13962,                                                                                                    |
| 23066,<br>16276,<br>9958,<br>4162,<br>-1073,<br>-5723,<br>-9775,<br>-13229,<br>-16095,<br>-18390,<br>-20141,<br>-21383,<br>-22153,<br>-22494,<br>-22453,<br>-22077,<br>-21413,<br>-20511,<br>-19416,<br>-18174,<br>-16825,<br>-15410,<br>-13962,<br>12513                                                                                                |
| 23066,<br>16276,<br>9958,<br>4162,<br>-1073,<br>-5723,<br>-9775,<br>-13229,<br>-16095,<br>-18390,<br>-20141,<br>-21383,<br>-22153,<br>-22494,<br>-22453,<br>-22077,<br>-21413,<br>-20511,<br>-19416,<br>-18174,<br>-16825,<br>-15410,<br>-13962,<br>-12513,                                                                                              |
| 23066,<br>16276,<br>9958,<br>4162,<br>-1073,<br>-5723,<br>-9775,<br>-13229,<br>-16095,<br>-18390,<br>-20141,<br>-21383,<br>-22153,<br>-22494,<br>-22453,<br>-22077,<br>-21413,<br>-20511,<br>-19416,<br>-18174,<br>-16825,<br>-15410,<br>-13962,<br>-12513,<br>-11091                                                                                    |
| 23066,<br>16276,<br>9958,<br>4162,<br>-1073,<br>-5723,<br>-9775,<br>-13229,<br>-16095,<br>-18390,<br>-20141,<br>-21383,<br>-22153,<br>-22494,<br>-22453,<br>-22077,<br>-21413,<br>-20511,<br>-19416,<br>-18174,<br>-16825,<br>-15410,<br>-13962,<br>-12513,<br>-11091,<br>277                                                                            |
| 23066,<br>16276,<br>9958,<br>4162,<br>-1073,<br>-5723,<br>-9775,<br>-13229,<br>-16095,<br>-18390,<br>-20141,<br>-21383,<br>-22153,<br>-22494,<br>-22453,<br>-22453,<br>-22077,<br>-21413,<br>-20511,<br>-19416,<br>-18174,<br>-16825,<br>-15410,<br>-13962,<br>-12513,<br>-11091,<br>-9717,                                                              |
| 23066,<br>16276,<br>9958,<br>4162,<br>-1073,<br>-5723,<br>-9775,<br>-13229,<br>-16095,<br>-18390,<br>-20141,<br>-21383,<br>-22153,<br>-22494,<br>-22453,<br>-22077,<br>-21413,<br>-20511,<br>-19416,<br>-18174,<br>-16825,<br>-15410,<br>-13962,<br>-12513,<br>-11091,<br>-9717,<br>8411                                                                 |
| 23066,<br>16276,<br>9958,<br>4162,<br>-1073,<br>-5723,<br>-9775,<br>-13229,<br>-16095,<br>-18390,<br>-20141,<br>-21383,<br>-22153,<br>-22494,<br>-22453,<br>-22077,<br>-21413,<br>-20511,<br>-19416,<br>-18174,<br>-16825,<br>-15410,<br>-13962,<br>-12513,<br>-11091,<br>-9717,<br>-8411,                                                               |
| 23066,<br>16276,<br>9958,<br>4162,<br>-1073,<br>-5723,<br>-9775,<br>-13229,<br>-16095,<br>-18390,<br>-20141,<br>-21383,<br>-22153,<br>-22494,<br>-22453,<br>-22453,<br>-22077,<br>-21413,<br>-20511,<br>-19416,<br>-18174,<br>-16825,<br>-15410,<br>-13962,<br>-12513,<br>-11091,<br>-9717,<br>-8411,<br>-7188.                                          |
| 23066,<br>16276,<br>9958,<br>4162,<br>-1073,<br>-5723,<br>-9775,<br>-13229,<br>-16095,<br>-18390,<br>-20141,<br>-21383,<br>-22153,<br>-22494,<br>-22453,<br>-22077,<br>-21413,<br>-20511,<br>-19416,<br>-18174,<br>-16825,<br>-15410,<br>-13962,<br>-12513,<br>-11091,<br>-9717,<br>-8411,<br>-7188,<br>4050                                             |
| 23066,<br>16276,<br>9958,<br>4162,<br>-1073,<br>-5723,<br>-9775,<br>-13229,<br>-16095,<br>-18390,<br>-20141,<br>-21383,<br>-22153,<br>-22494,<br>-22453,<br>-22077,<br>-21413,<br>-20511,<br>-19416,<br>-18174,<br>-16825,<br>-15410,<br>-13962,<br>-12513,<br>-11091,<br>-9717,<br>-8411,<br>-7188,<br>-6059,                                           |
| 23066,<br>16276,<br>9958,<br>4162,<br>-1073,<br>-5723,<br>-9775,<br>-13229,<br>-16095,<br>-18390,<br>-20141,<br>-21383,<br>-22153,<br>-22494,<br>-22453,<br>-22453,<br>-22494,<br>-22453,<br>-22077,<br>-21413,<br>-20511,<br>-19416,<br>-18174,<br>-16825,<br>-15410,<br>-13962,<br>-12513,<br>-11091,<br>-9717,<br>-8411,<br>-7188,<br>-6059,<br>-5030 |
| 23066,<br>16276,<br>9958,<br>4162,<br>-1073,<br>-5723,<br>-9775,<br>-13229,<br>-16095,<br>-18390,<br>-20141,<br>-21383,<br>-22153,<br>-22494,<br>-22453,<br>-22077,<br>-21413,<br>-20511,<br>-19416,<br>-18174,<br>-16825,<br>-15410,<br>-13962,<br>-12513,<br>-11091,<br>-9717,<br>-8411,<br>-7188,<br>-6059,<br>-5030,                                 |

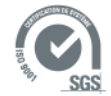

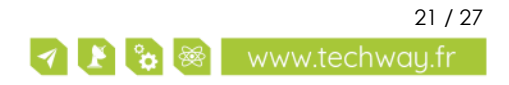

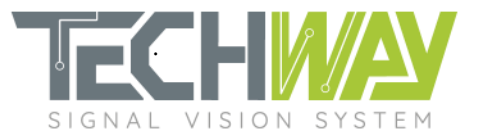

-3290, -2578, -1968, -1454, -1952;

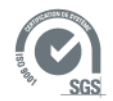

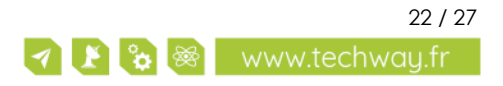

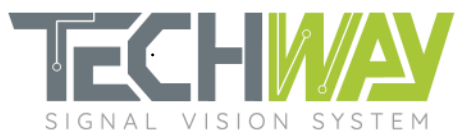

### 6.2 SNMP configuration script

#!/bin/sh

IP=\${1:-192.168.0.150}

echo "Sample frequency" snmpset -v 1 -r 0 -t 15 -c public \${IP} 1.3.6.1.4.1.35959.5.2.2.9.0 i 1000000 echo "Capture mode: Rising Edge trigger" snmpset -v 1 -r 0 -t 15 -c public \${IP} 1.3.6.1.4.1.35959.5.2.2.6.0 i 0 echo "Trigger Level: LVPECL" snmpset -v 1 -r 0 -t 15 -c public \${IP} 1.3.6.1.4.1.35959.5.2.2.7.0 i 1

echo "DDS frequencies"

```
snmpset -v 1 -r 0 -t 15 -c public ${IP} 1.3.6.1.4.1.35959.5.2.3.1.1.0 i 69000000 # 1 MHz
snmpset -v 1 -r 0 -t 15 -c public ${IP} 1.3.6.1.4.1.35959.5.2.3.2.1.0 i 68000000 # 4 MHz
snmpset -v 1 -r 0 -t 15 -c public ${IP} 1.3.6.1.4.1.35959.5.2.3.3.1.0 i 67500000 # 4.5 MHz
snmpset -v 1 -r 0 -t 15 -c public ${IP} 1.3.6.1.4.1.35959.5.2.3.4.1.0 i 67000000 # 5 MHz
snmpset -v 1 -r 0 -t 15 -c public ${IP} 1.3.6.1.4.1.35959.5.2.3.5.1.0 i 65000000 # 10 MHz
snmpset -v 1 -r 0 -t 15 -c public ${IP} 1.3.6.1.4.1.35959.5.2.3.6.1.0 i 10000000
snmpset -v 1 -r 0 -t 15 -c public ${IP} 1.3.6.1.4.1.35959.5.2.3.7.1.0 i 10000000
snmpset -v 1 -r 0 -t 15 -c public ${IP} 1.3.6.1.4.1.35959.5.2.3.8.1.0 i 10000000
snmpset -v 1 -r 0 -t 15 -c public ${IP} 1.3.6.1.4.1.35959.5.2.3.9.1.0 i 10000000
snmpset -v 1 -r 0 -t 15 -c public ${IP} 1.3.6.1.4.1.35959.5.2.3.10.1.0 i 10000000
snmpset -v 1 -r 0 -t 15 -c public ${IP} 1.3.6.1.4.1.35959.5.2.3.11.1.0 i 10000000
snmpset -v 1 -r 0 -t 15 -c public ${IP} 1.3.6.1.4.1.35959.5.2.3.12.1.0 i 10000000
snmpset -v 1 -r 0 -t 15 -c public ${IP} 1.3.6.1.4.1.35959.5.2.3.13.1.0 i 10000000
snmpset -v 1 -r 0 -t 15 -c public ${IP} 1.3.6.1.4.1.35959.5.2.3.14.1.0 i 10000000
snmpset -v 1 -r 0 -t 15 -c public ${IP} 1.3.6.1.4.1.35959.5.2.3.15.1.0 i 10000000
snmpset -v 1 -r 0 -t 15 -c public ${IP} 1.3.6.1.4.1.35959.5.2.3.16.1.0 i 10000000
```

#### echo "Channel/PU mapping" snmpset -v 1 -r 0 -t 15 -c public \${IP} 1.3.6.1.4.1.35959.5.2.3.1.6.0 i 0 #Analog input 0 snmpset -v 1 -r 0 -t 15 -c public \${IP} 1.3.6.1.4.1.35959.5.2.3.2.6.0 i 0

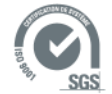

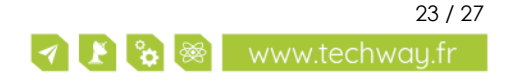

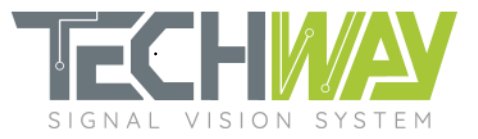

snmpset -v 1 -r 0 -t 15 -c public \${IP} 1.3.6.1.4.1.35959.5.2.3.3.6.0 i 0 snmpset -v 1 -r 0 -t 15 -c public \${IP} 1.3.6.1.4.1.35959.5.2.3.4.6.0 i 0 snmpset -v 1 -r 0 -t 15 -c public \${IP} 1.3.6.1.4.1.35959.5.2.3.5.6.0 i 0 snmpset -v 1 -r 0 -t 15 -c public \${IP} 1.3.6.1.4.1.35959.5.2.3.6.6.0 i 16 #16 means OFF snmpset -v 1 -r 0 -t 15 -c public \${IP} 1.3.6.1.4.1.35959.5.2.3.7.6.0 i 16 snmpset -v 1 -r 0 -t 15 -c public \${IP} 1.3.6.1.4.1.35959.5.2.3.8.6.0 i 16 snmpset -v 1 -r 0 -t 15 -c public \${IP} 1.3.6.1.4.1.35959.5.2.3.9.6.0 i 16 snmpset -v 1 -r 0 -t 15 -c public \${IP} 1.3.6.1.4.1.35959.5.2.3.10.6.0 i 16 snmpset -v 1 -r 0 -t 15 -c public \${IP} 1.3.6.1.4.1.35959.5.2.3.11.6.0 i 16 snmpset -v 1 -r 0 -t 15 -c public \${IP} 1.3.6.1.4.1.35959.5.2.3.12.6.0 i 16 snmpset -v 1 -r 0 -t 15 -c public \${IP} 1.3.6.1.4.1.35959.5.2.3.13.6.0 i 16 snmpset -v 1 -r 0 -t 15 -c public \${IP} 1.3.6.1.4.1.35959.5.2.3.14.6.0 i 16 snmpset -v 1 -r 0 -t 15 -c public \${IP} 1.3.6.1.4.1.35959.5.2.3.15.6.0 i 16 snmpset -v 1 -r 0 -t 15 -c public \${IP} 1.3.6.1.4.1.35959.5.2.3.16.6.0 i 16 #Filters configuration echo" FILTERS CONFIGURATION" # Additional decimation setting for pu\_num in \$(seq 1 1 5); do echo "DDC additional decimation setting" additional decimation=2 snmpset -v 1 -r 0 -t 15 -c public \${IP} 1.3.6.1.4.1.35959.5.2.3.\${pu\_num}.7.0 i \${additional\_decimation} # FIR's coefficient set loading echo "FIR coefficient loading" coefile=\$(cat ../Rebecca\_fs\_100\_MHz\_fc\_2000\_kHz.coe) snmpset -v 1 -r 0 -t 15 -c public \${IP} 1.3.6.1.4.1.35959.5.2.3.\${pu\_num}.8.0 s "\$coefile" # DDC output width setting echo "DDC output width setting" ddc output width=1 snmpset -v 1 -r 0 -t 15 -c public \${IP} 1.3.6.1.4.1.35959.5.2.3.\${pu\_num}.9.0 i \${ddc\_output\_width} done; # PU windowing configuration for pu\_num in \$(seq 1 1 16); do ###### BYPASS PARAMETER MUST BE SET BEFORE INPUT WINDOW ####### echo "ByPass" snmpset -v 1 -r 0 -t 15 -c public \${IP} 1.3.6.1.4.1.35959.5.2.3.\${pu\_num}.3.0 i 0 echo "Input Window" snmpset -v 1 -r 0 -t 15 -c public \${IP} 1.3.6.1.4.1.35959.5.2.3.\${pu\_num}.4.0 s "0 160000 4294967295" echo "Output Destination" snmpset -v 1 -r 0 -t 15 -c public \${IP} 1.3.6.1.4.1.35959.5.2.3.\${pu\_num}.5.0 s "0 0" done;

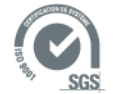

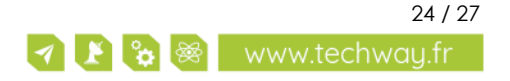

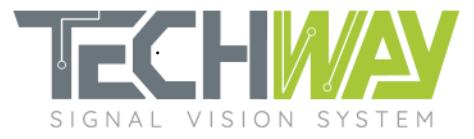

```
6.3 MATLAB design script
clc; close all; clear all;
%% System parameters
fs = 100e6;
               % Sampling Frequency
% FIR frequency response's parameters
                       % Decimation factor
FirDecimFactor = 8;
            = 410;
                            % Filter order
FirOrder
FirOrder I.I.

FirCutoffFreq = 2.1e6; % Stopband Frequency (db);

= 0.1; % Passband Ripple (dB): +/- 0.25 dB
% FIR logical interfaces' parameters
FirInputWidth
                 = 17; % FIR input width
FirTruncOutputWidth = 32; % FIR truncature output width
FirCoeffWidth = 25; % FIR coefficients width
%% File paths
% FIR's coe file path creation
FirCoeFilePath = strcat('./coe/Rebecca fs ',...
                         num2str(fs/1e6),...
                          ' MHz fc ',...
                          num2str(FirCutoffFreg/1e3),...
                          ' kHz.coe');
%% FIR filter design
FirSpecs = fdesign.decimator(FirDecimFactor, 'Lowpass', 'n, fc, ap, ast', FirOrder, ...
                                FirCutoffFreq, Apass, Astop, fs);
hFIR = design(FirSpecs, 'equiripple');
hfvt norm fir = fvtool(hFIR, 'Fs', fs);
set(hfvt_norm_fir, 'ShowReference', 'off')
set(hfvt_norm_fir, 'NumberofPoints', 65536)
axes = get(hfvt_norm_fir, 'CurrentAxes');
% set(axes, 'XLim', [0 fs/FirDecimFactor]);
set(axes, 'YLim', [-120 10]);
legend(hfvt_norm_fir, 'FIR normalized response');
%% Fixed-point properties & design
set(hFIR, 'Arithmetic', 'fixed',...
           'InputWordLength', FirInputWidth,...
           'InputFracLength', 0,...
'CoeffWordLength', FirCoeffWidth,...
           'FilterInternals', 'FullPrecision');
% Output truncature
OutFirBits
            = hFIR.OutputWordLength
OutFracFirBits = hFIR.OutputFracLength;
hFIRtrunc = dfilt.scalar(2^(FirTruncOutputWidth-(OutFirBits-OutFracFirBits)));
set(hFIRtrunc, 'Arithmetic', 'fixed',...
                'InputWordLength', OutFirBits,...
                'InputFracLength', OutFracFirBits,...
                'OutputMode', 'SpecifyPrecision',...
                'OutputWordLength', FirTruncOutputWidth,...
```

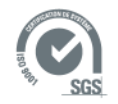

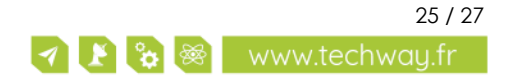

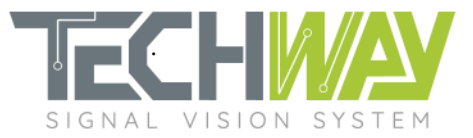

'OutputFracLength', 0,...
'OverflowMode', 'wrap',...
'RoundMode', 'round');

% Complete filter (FIR + truncature) hCompleteFIR = cascade(hFIR, hFIRtrunc); hfvt\_bt\_fir = fvtool(hCompleteFIR, 'Fs', fs); set(hfvt\_bt\_fir, 'ShowReference', 'off') set(hfvt\_bt\_fir, 'NumberofPoints', 65536) axes = get(hfvt\_bt\_fir, 'CurrentAxes'); set(axes, 'XLim', [0 5.5]); % set(axes, 'YLim', [-135 5]); legend(hfvt\_bt\_fir, 'FIR bit-true complete response');

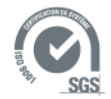

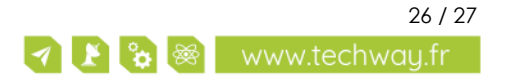

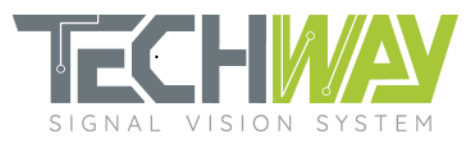

# **7** SUPPORT INFORMATION

Should you have any questions or support requests, please feel free to contact TECHWAY.

| Website: | www.techway.com      |
|----------|----------------------|
| Email:   | support@techway.com  |
| Phone:   | +33 (0)1 64 53 37 90 |

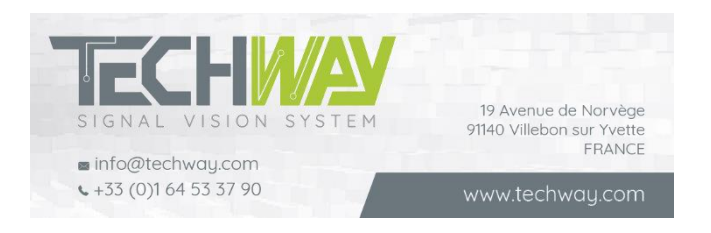

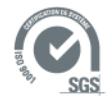

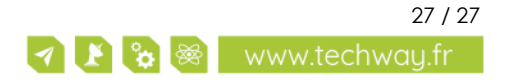